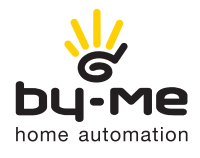

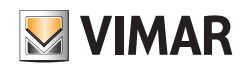

Βιντεο-οθόνη αφής πολυμέσων

Εγχειρίδιο χρήστη

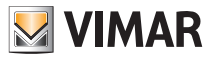

### ΔΗΛΩΣΗ ΑΠΟΠΟΙΗΣΗΣ ΕΥΘΥΝΗΣ

Η χρήση του μηχανισμού αυτού από το χρήστη, τον καταναλωτή ή τον επαγγελματία προϋποθέτει την προηγούμενη ανάγνωση και πλήρη αποδοχή της παρούσας δήλωσης αποποίησης ευθύνης.

Συμφωνείται ότι η χρήση του μηχανισμού συνεπάγεται την αποδοχή των όσων αναφέρονται στην παρούσα δήλωση αποποίησης ευθύνης, καθώς και ότι η VIMAR μπορεί να τροποποιήσει ή/και να ενημερώσει ανά πάσα στιγμή, συνολικά ή εν μέρει, το μηχανισμό αυτό ή τις συνθήκες χρήσης του.

#### 1. Ιδιοκτησία μηχανισμού, δικαιώματα επί του περιεχομένου, περιορισμοί και απαγορεύσεις χρήσης, copyright.

Ο μηχανισμός αποτελεί πνευματική ιδιοκτησία της VIMAR S.p.A. Viale Vicenza 14, Marostica (VI).

Τα εμπορικά και διακριτικά σήματα που αναγράφονται πάνω στο μηχανισμό αποτελούν ιδιοκτησία της VIMAR S.p.A. ή τρίτων. Σε κάθε περίπτωση, η πρόσβαση στο μηχανισμό δεν συνεπάγεται το δικαίωμα χρήσης των εν λόγω εμπορικών και διακριτικών σημάτων χωρίς την έγγραφη εξουσιοδότηση των αντίστοιχων κατόχων τους.

Τα κατοχυρωμένα εμπορικά σήματα, τα σήματα υπηρεσίας, τα συλλογικά σήματα, τα δικαιώματα σχεδιασμού, τα δικαιώματα φωτογραφιών και ιδιωτικού απορρήτου ή άλλα δικαιώματα, που αναφέρονται ή χρησιμοποιούνται στο μηχανισμό, αποτελούν ιδιοκτησία των νόμιμων ιδιοκτητών τους.

Το υλικό που διατίθεται μέσω αυτού του μηχανισμού προστατεύεται με δικαιώματα πνευματικής ιδιοκτησίας, σύμφωνα με την ισχύουσα νομοθεσία για την προστασία των σχετικών δικαιωμάτων πνευματικής ιδιοκτησίας.

Η πρόσβαση στο μηχανισμό δεν συνεπάγεται το δικαίωμα ιδιοποίησης, αναπαραγωγής, τροποποίησης, διανομής, αναδημοσίευσης, με οποιαδήποτε μορφή, ακόμη και εν μέρει και με οποιονδήποτε τρόπο, των πληροφοριών που περιέχει, χωρίς την έγγραφη εξουσιοδότηση εκ μέρους της VIMAR S.p.A. ή/και των άλλων κατόχων των σχετικών δικαιωμάτων εκμετάλλευσης ή/και αναπαραγωγής.

#### 2. Απαλλαγή από ευθύνη.

H VIMAR S.p.A.:

 απαλλάσσεται από κάθε ευθύνη σε ό,τι αφορά τις συνέπειες για τους χρήστες ή τρίτους από πιθανές δυσλειτουργίες του μηχανισμού ή για τυχόν ζημίες οποιασδήποτε φύσης που μπορεί να υποστούν οι χρήστες, συμπεριλαμβανομένων τυχόν βλαβών, δυσλειτουργιών, διακοπών της διαθεσιμότητας ή της λειτουργικότητας του μηχανισμού ή/και των λειτουργιών του.

 Επίσης, η VIMAR S.p.A. απαλλάσσεται, ενδεικτικά και όχι ρητά, από κάθε ευθύνη για τυχόν απώλεια κέρδους λόγω της χρήσης των πληροφοριών που περιέχονται στο μηχανισμό, απώλεια δεδομένων και διακοπή λειτουργίας, που απορρέει άμεσα ή έμμεσα από τη χρήση του μηχανισμού.

Ο χρήστης αναγνωρίζει και αποδέχεται ότι η VIMAR S.p.A. έχει δικαίωμα να διακόψει ανά πάσα στιγμή, είτε προσωρινά είτε οριστικά, συνολικά ή εν μέρει, την παροχή ορισμένων εφαρμογών του μηχανισμού ιδιοκτησίας τρίτων (Meteo (Καιρός), News, Web Radio) απαλλασσόμενη από κάθε ευθύνη.

Η VIMAR δεν αναλαμβάνει καμία ευθύνη σχετικά με τη νομιμότητα, την ορθότητα ή την ακρίβεια των πληροφοριών που παρέχονται από τις εφαρμογές του μηχανισμού και αποτελούν ιδιοκτησία τρίτων.

Οι περιορισμοί / δηλώσεις αποποίησης ευθύνης που αναφέρονται παραπάνω δεν έχουν ως στόχο τον περιορισμό / την αποποίηση ευθύνης της εταιρείας σε περιπτώσεις στις οποίες δεν είναι δυνατή η αποποίηση ή ο περιορισμός της ευθύνης της βάσει της ισχύουσας εθνικής νομοθεσίας.

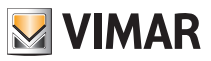

#### 3. Ιδιωτικό απόρρητο.

Στις περιπτώσεις στις οποίες δεν προβλέπεται η επεξεργασία ή/και η αρχειοθέτηση (με εξαίρεση τη «συγκεντρωτική» μορφή και για «στατιστικούς λόγους») των δεδομένων που μεταφέρονται από την πλατφόρμα λογισμικού, η VIMAR S.p.A., σε εφαρμογή κάθε μέτρου προφύλαξης που προβλέπεται από το Ν.Δ. αρ. 196/2003, λαμβάνει και θα λαμβάνει ρητή εξουσιοδότηση για κάθε επεξεργασία, όπως απαιτείται αυστηρά για την παροχή των υπηρεσιών που περιγράφονται.

Η πλατφόρμα λογισμικού συλλέγει από το μηχανισμό ορισμένες πληροφορίες λειτουργίας που είναι απαραίτητες για την παροχή των υπηρεσιών, οι οποίες αφορούν τους μηχανισμούς που έχουν καταχωριστεί, την έκδοση της εφαρμογής και τις υπηρεσίες που παρέχει, καθώς και σήματα επιβεβαίωσης της σωστής πρόσβασης και λειτουργίας των εν λόγω υπηρεσιών. Οι εν λόγω πληροφορίες είναι όλες απαραίτητες και σημαντικές για τη σωστή εκτέλεση των λειτουργιών τηλεδιαχείρισης των εφαρμογών και των μηχανισμών που υποστηρίζονται από την πλατφόρμα.

Για το λόγο αυτό, απαιτείται ειδική έγκριση και εξουσιοδότηση για τις επεξεργασίες που αναφέρονται παραπάνω, όπως απαιτείται αυστηρά για την παροχή των σχετικών υπηρεσιών.

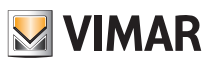

# Περιεχόμενα

| <b>1. Περιγραφή</b><br>1.1 Κύρια χαρακτηριστικά                                                                                                    | <b>2</b><br>2               |
|----------------------------------------------------------------------------------------------------|-----------------------------|
| <b>2. Κύριο μενού</b>                                                                                                    | <b>3</b><br>4<br>5          |
| 3. Ιmpostazioni (Ρυθμίσεις)           3.1 Generali (Γενικές)           3.2 Rete IP Web Server Vimar (Δίκτυο IP Web Server Vimar)           3.3 Videocitofonia (Σύστημα θυροτηλεόρασης)           3.4 Gestione Utenti (Διαχείριση χρηστών)           3.5 Ενημέρωση | 7<br>12<br>12<br>15<br>20   |
| 4. Χρήση αρχείων από αφαιρούμενο μέσο                                                                                                    | 21                          |
| 5. Domotica (Σύστημα οικιακού αυτοματισμού)                                                                                                    | 21                          |
| <ul> <li>6. Videocitofono (Θυροτηλεόραση)</li> <li>6.1 Θυροτηλεόραση χωρίς ενεργές κλήσεις</li> <li>6.2 Θυροτηλεόραση με κλήση σε εξέλιξη</li> <li>6.3 VOIP</li> </ul>                                                                                            | <b>22</b><br>22<br>23<br>26 |
| <ul> <li>7. Telecamere (Κάμερες)</li> <li>7.1 Εμφάνιση λίστας καμερών</li> <li>7.2 Κυκλική εμφάνιση καμερών</li> </ul>                                                                                                    | <b>28</b><br>28<br>29       |
| 8. Lavagna (Πίνακας)                                                                                                    | 31                          |
| 9. Foto/Video (Φωτογραφίες/Βίντεο)                                                                                                    | 35                          |
| 10. Web Radio                                                                                                    | 36                          |
| 11. Musica (Μουσική)                                                                                                    | 38                          |
| 12. Μeteo (Καιρός)                                                                                                    | 40                          |
| 13. Feed Reader                                                                                                    | 43                          |
| 14. Calcolatrice (Αριθμομηχανή)                                                                                                    | 45                          |
| 15. Calendario (Ημερολόγιο)                                                                                                    | 46                          |
| 16. Καθαρισμός της βιντεο-οθόνης αφής πολυμέσων                                                                                                    | 46                          |
| 17. Συμμόρφωση με τα πρότυπα                                                                                                    | 46                          |

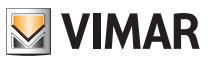

# Περιγραφή

### 1. ΠΕΡΙΓΡΑΦΗ

Σε μια εγκατάσταση αυτοματισμού By-me στην οποία έχει εγκατασταθεί ο web server, η βιντεο-οθόνη αφής πολυμέσων παρέχει τη δυνατότητα πλήρους ελέγχου των φώτων, των ρολών, του κλιματισμού, του συστήματος διανομής ήχου, των σεναρίων, των προγραμμάτων συμβάντων, των φορτίων, της διαχείρισης της κατανάλωσης ενέργειας (Energy Guard) και του συστήματος προστασίας από παραβίαση. Επίσης, η βιντεο-οθόνη αφής πολυμέσων μπορεί να χρησιμοποιηθεί ως θυροτηλεόραση και διαχειρίζεται όλες τις λειτουργίες της εγκατάστασης θυροτηλεόρασης Due Fili (εμφάνιση εικόνων από μπουτονιέρα και κάμερες, φωνητική επικοινωνία με εξωτερικό σταθμό, θυροτηλέφωνα και μπουτόν κλήσης, άνοιγμα ηλεκτρικής κλειδαριάς κλπ.). Ο μηχανισμός παρέχει τη δυνατότητα πρόσβασης σε συγκεκριμένες πληροφορίες μέσω ειδικών εφαρμογών συνδεδεμένων στο διαδίκτυο (μετεωρολογικές προβλέψεις, ειδήσεις, feed reader RSS, web radio), εμφάνισης βίντεο ή φωτογραφιών, ακρόασης μουσικής (αρχείων mp3), δημιουργίας υπενθυμίσεων και αντιστοίχισής τους σε ηχητικές επισημάνσεις λήξης (ημερομηνία και ώρα) και δημιουργίας σημειώσεων κειμένου ή σε μορφή γραφικών με πραγματικά σχέδια χάρη στη λειτουργία «πίνακα».

#### 1.1 Κύρια χαρακτηριστικά.

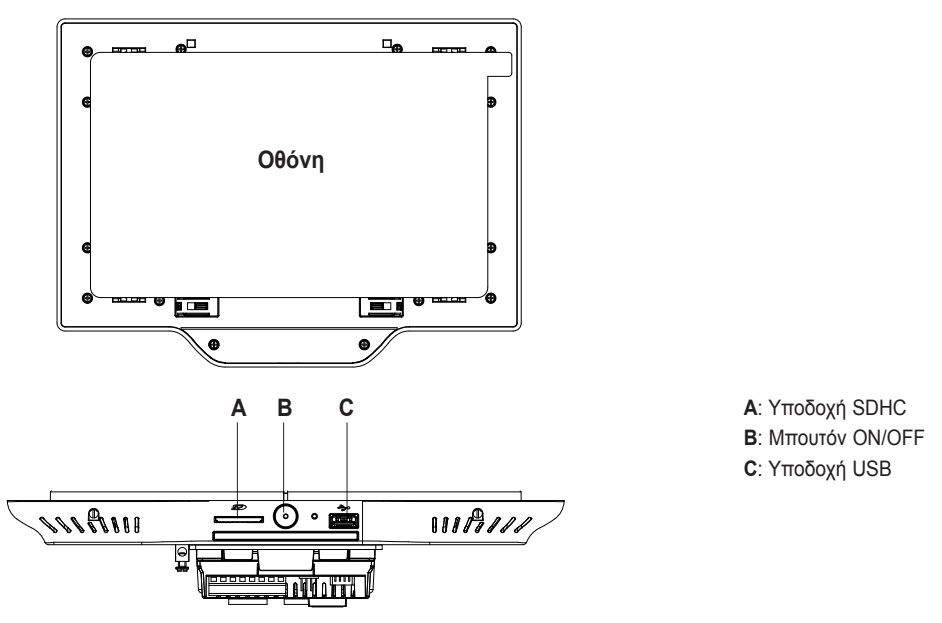

#### Μπουτόν ON/OFF:

- ON: με το μηχανισμό απενεργοποιημένο, πατήστε το μία φορά για να ενεργοποιήσετε τη βιντεο-οθόνη αφής.
- Με το μηχανισμό ενεργοποιημένο, πατήστε το μία φορά για να εμφανίσετε το θεματικό μενού.
- ΟFF: με το μηχανισμό ενεργοποιημένο, πατήστε το παρατεταμένα για περίπου 8 δευτ. μέχρι να εμφανιστεί στη βιντεο-οθόνη αφής το εικονίδιο απενεργοποίησης.

Διάρκεια ζωής οπίσθιου φωτισμού βιντεο-οθόνης: 10.000 ώρες (στους 25°C)

Η διάρκεια ζωής καθορίζεται ως ο εκτιμώμενος χρόνος μέχρι τη μείωση της φωτεινότητας στο 50% της αρχικής τιμής.

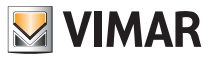

### 2. KYPIO MENOY

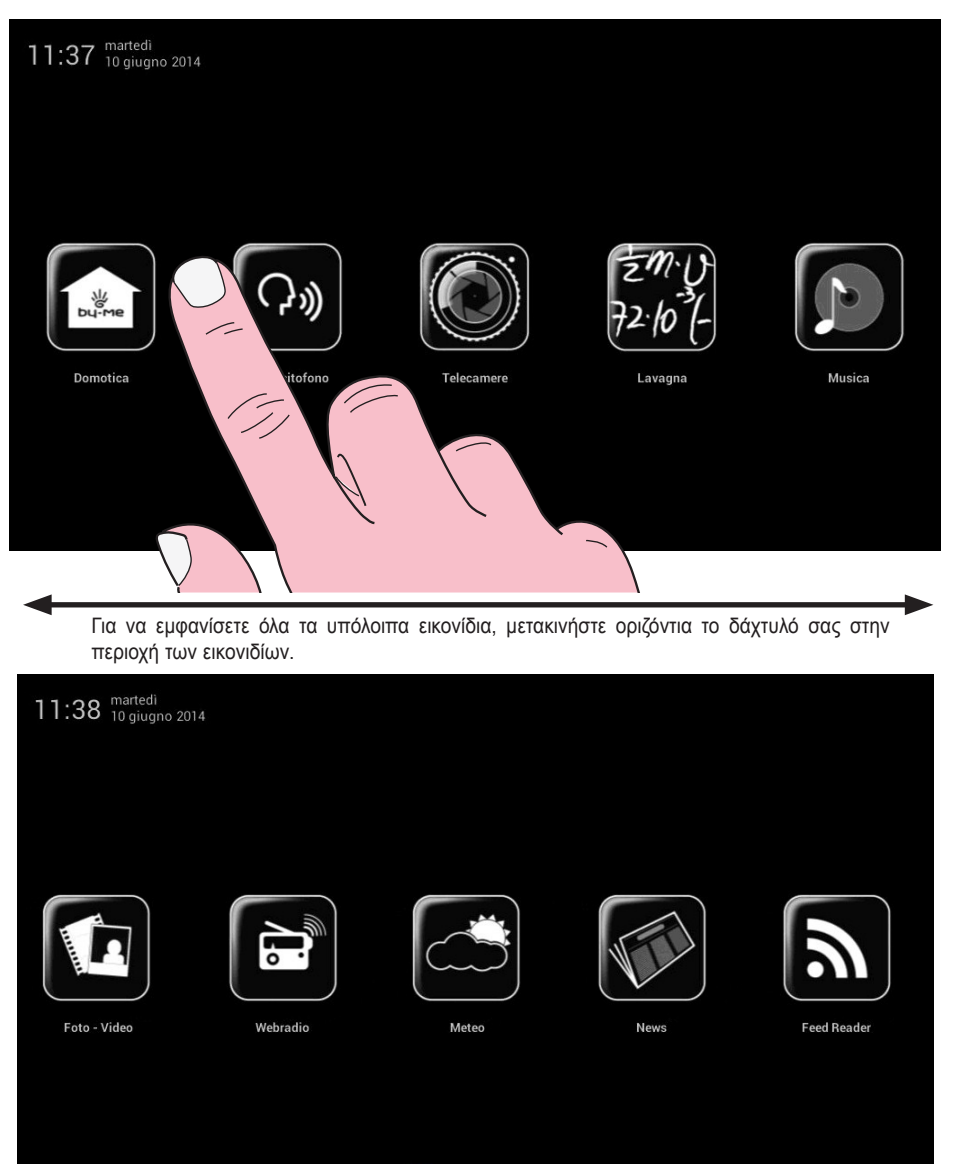

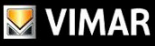

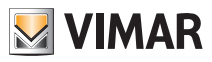

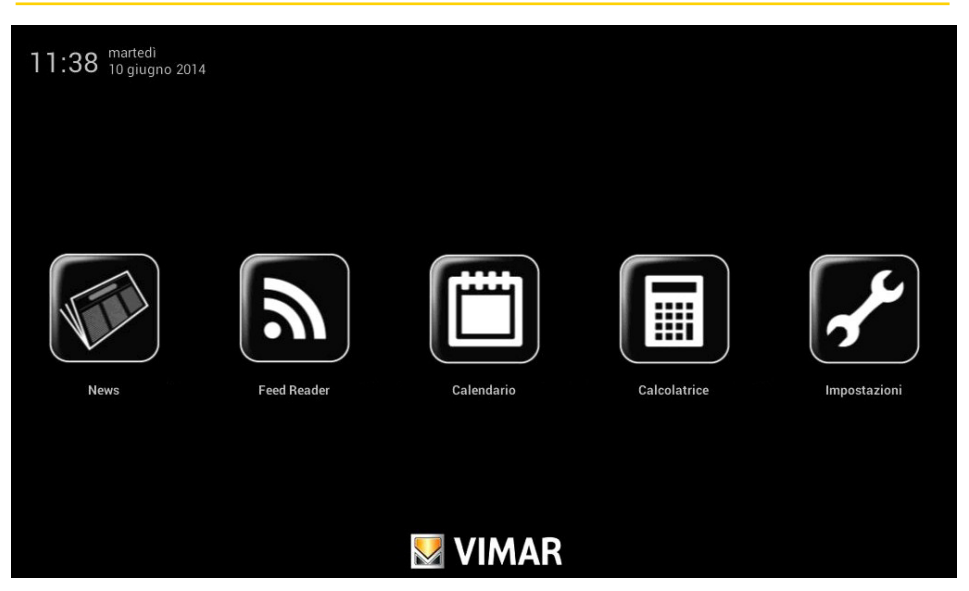

### 2.1 Ειδοποιήσεις.

Στην περίπτωση ειδικών ρυθμίσεων ή συμβάντων (για παράδειγμα, κλήση θυροτηλεόρασης, σίγαση κουδουνιού κλπ.), η βιντεο-οθόνη αφής πολυμέσων θα εμφανίσει τις παρακάτω ειδοποιήσεις:

- 👷 : Απουσία χρήστη ή ενεργοποίηση της λειτουργίας εξελιγμένου αυτόματου τηλεφωνητή θυροτηλεόρασης
- : Απενεργοποίηση κουδουνιού
- 민 : Επισήμανση «ανοικτής πόρτας»
- 🛃 : Η κάρτα SD δεν έχει τοποθετηθεί
- 👖 : Η κάρτα SD έχει τοποθετηθεί 51-75%
- ! Η κάρτα SD έχει τοποθετηθεί 76-100%
- !

: Επισήμανση για «αναπάντητη κλήση» (σύστημα θυροτηλεόρασης) και «νέα σημείωση» (πίνακας)

Στο κάτω μέρος της βιντεο-οθόνης αφής πολυμέσων, υπάρχουν τρεις λυχνίες led RGB, οι οποίες μέσω μιας φωτεινής επισήμανσης, ειδοποιούν το χρήστη για αναπάντητες κλήσεις και νέες σημειώσεις που καταχωρίστηκαν στον πίνακα. Οι επισημάνσεις είναι οι εξής ανάλογα με την ειδοποίηση:

- 1 αναλαμπή κόκκινου χρώματος κάθε 5 δευτ. στην περίπτωση κλήσης που καταγράφηκε στον αυτόματο τηλεφωνητή,
- 1 αναλαμπή κίτρινου χρώματος κάθε 5 δευτ. στην περίπτωση νέα σημείωσης που καταχωρίστηκε στον πίνακα.

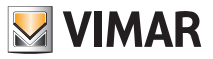

### 2.2 Θεματικό μενού.

Όταν αποκτήσετε πρόσβαση σε καθένα από τα θεματικά μενού που περιλαμβάνει το κύριο μενού, μπορείτε να εμφανίσετε ένα θεματικό μενού μέσω του οποίου μπορούν να εκτελεστούν ορισμένες γρήγορες διαδικασίες διαχείρισης της βιντεο-οθόνης αφής πολυμέσων.

Μπορείτε να εμφανίσετε το θεματικό μενού πατώντας μία φορά το μπουτόν ON/OFF (το κουμπί Β εμφανίζεται στη σελ. 2).

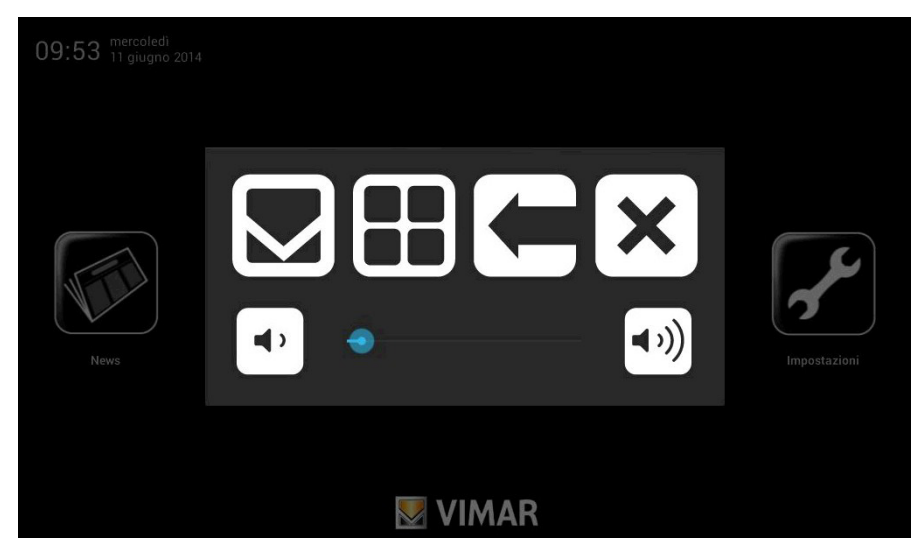

Πιο συγκεκριμένα:

- Εάν πατήσετε το , εμφανίζεται το κύριο μενού και η τρέχουσα εφαρμογή τοποθετείται στο φόντο, όταν προβλέπεται.
- Πατώντας το μπορείτε να εμφανίσετε τις επιλογές που σχετίζονται με το τρέχον μενού (γραμμές εργαλείων κλπ.).
- Εάν πατήσετε το

, επιστρέφεται πίσω και η τρέχουσα εφαρμογή κλείνει.

- Πατώντας το 🗙

μπορείτε να κλείσετε το θεματικό μενού.

 Πατώντας το δρομέα της γραμμής κύλισης (μετακινώντας τον προς τα αριστερά ή προς τα δεξιά), μπορείτε να αυξήσετε/μειώσετε την ένταση ήχου των εξόδων ήχου (το επίπεδο υποδεικνύεται από την επισήμανση της γραμμής).

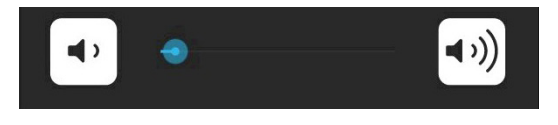

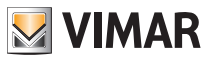

Όπως αναφέρεται στη σελ. 3, μέσω του κύριου μενού μπορείτε να αποκτήσετε πρόσβαση σε όλα τα μενού διαχείρισης της βιντεο-οθόνης αφής πολυμέσων και να χρησιμοποιήσετε τόσο τις λειτουργίες της βιντεο-οθόνης αφής όσο και τις λειτουργίες της εγκατάστασης οικιακού αυτοματισμού προς έλεγχο.

Στα παρακάτω κεφάλαια περιγράφονται όλες οι κύριες οθόνες αυτών των μενού. Πρέπει να σημειωθεί ότι εάν

πατήσετε το εικονίδιο

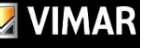

επιστρέφετε πάντα στο κύριο μενού.

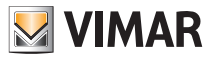

### 3. ΡΥΘΜΙΣΕΙΣ (Ρυθμίσεις)

Από το κύριο μενού, πατήστε το εικονίδιο (Ρυθμίσεις).

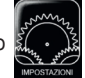

για να αποκτήσετε πρόσβαση στο μενού Impostazioni

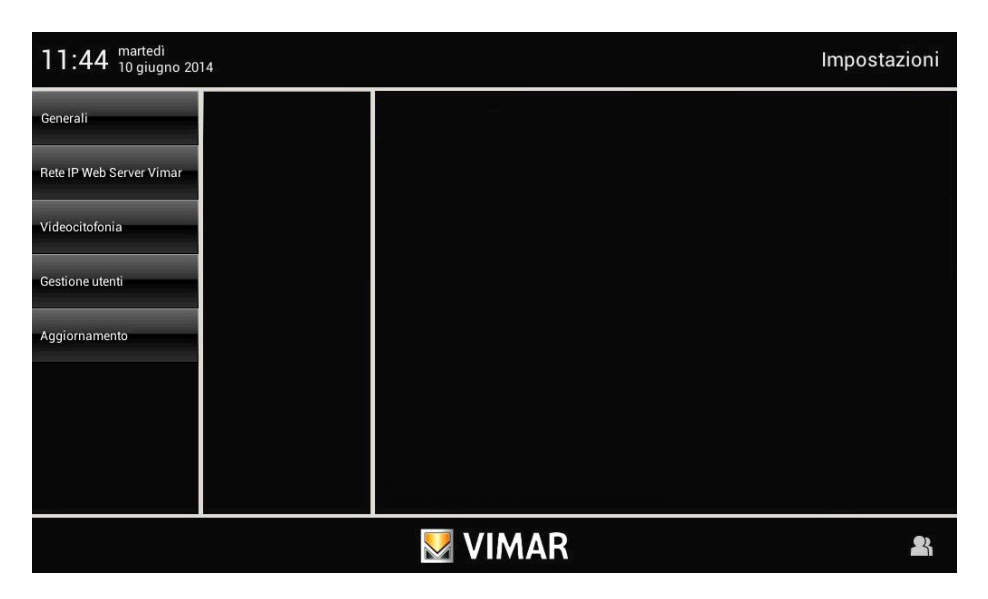

### 3.1 Generali (Γενικές).

Εάν πατήσετε το εικονίδιο Generali

εμφανίζονται οι παρακάτω επιλογές:

- Info Sistema (Πληροφορίες συστήματος).
- Info Sistema riservate (Ειδικές πληροφορίες συστήματος).
- Data e Ora (Ημερομηνία και ώρα).
- Lingua e Unità di misura (Γλώσσα και Μονάδα μέτρησης).
- Risparmio Energetico (Εξοικονόμηση ενέργειας).
- Line Out (Έξοδος γραμμής) (για χρήση αποκλειστικά και μόνο από τον τεχνικό εγκατάστασης).
- Configurazione Salva Ripristina (Αποθήκευση Επαναφορά διαμόρφωσης) (για χρήση αποκλειστικά και μόνο από τον τεχνικό εγκατάστασης).

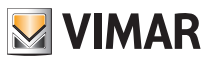

#### • Info Sistema (Πληροφορίες συστήματος)

Εάν πατήσετε το εικονίδιο Into Sistema εμφανίζονται η έκδοση λογισμικού και τα κύρια χαρακτηριστικά της βιντεο-οθόνης αφής πολυμέσων.

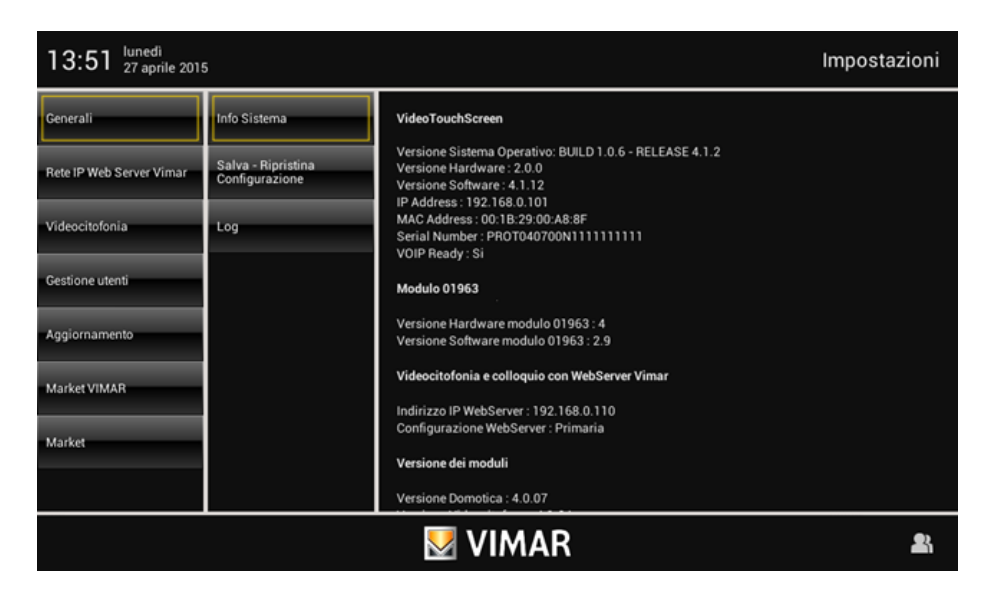

#### • Info Sistema Riservate (Ειδικές πληροφορίες συστήματος)

Eάν πατήσετε το εικονίδιο Info Sistema Riservate εμφανίζονται οι επιλογές MAC ADDRESS (Διεύθυνση MAC) και SERIAL NUMBER (Σειριακός αριθμός) της βιντεο-οθόνης αφής πολυμέσων.

#### Data e Ora (Ημερομηνία και ώρα)

Εάν πατήσετε το εικονίδιο Data e Ora

μπορείτε να ρυθμίσετε την ώρα και την ημερομηνία που εμφανίζεται.

Πατώντας τα σχετικά εικονίδια, μπορείτε να επιλέξετε την αυτόματη ή χειροκίνητη λειτουργία, την εμφάνιση της ώρας σε μορφή π.μ./μ.μ. ή σε 24ωρη μορφή, τη ζώνη ώρας, καθώς και να ρυθμίσετε την τρέχουσα ημερομηνία.

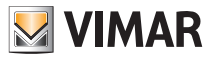

Automatico (Αυτόματα):

| 11:45 <sup>martedì</sup><br>10 giugno 20 | 114                      |                                | Impostazioni |
|------------------------------------------|--------------------------|--------------------------------|--------------|
| Generali                                 | Info Sistema             | Automatica                     | Manuale      |
| Rete IP Web Server Vimar                 | Data e Ora               |                                |              |
| Videocitofonia                           | Lingua e unità di misura | АМ/РМ                          |              |
| Gestione utenti                          | Risparmio Energetico     | 24h                            |              |
| Aggiornamento                            | Audio                    | Fuso orario (GMT+1:00) Europe, | /Rome 🔻      |
|                                          |                          |                                |              |
|                                          |                          | <b>VIMAR</b>                   | 2            |

### Manuale (Χειροκίνητα):

| 11:45 <sup>martedi</sup> Impostazioni |                          |            |              |             |   |
|---------------------------------------|--------------------------|------------|--------------|-------------|---|
| Generali                              | Info Sistema             | Automatica |              | Manuale     |   |
| Rete IP Web Server Vimar              | Data e Ora               |            |              |             |   |
| Videocitofonia                        | Lingua e unità di misura | АМ/РМ      | 10/06/20     | 014 11:45   |   |
| Gestione utenti                       | Risparmio Energetico     | 24h        | imposta data | imposta ora |   |
| Aggiornamento                         | Audio                    |            |              |             |   |
|                                       |                          |            |              |             |   |
|                                       |                          |            |              |             |   |
|                                       |                          |            |              |             |   |
|                                       |                          | 💹 VIMAR    |              |             | R |

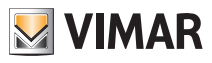

#### • Lingua e Unità di misura (Γλώσσα και Μονάδα μέτρησης)

Εάν πατήσετε το εικονίδιο Lingua e Unità di misura μπορείτε να επιλέξετε τη γλώσσα στην οποία θα εμφανίζονται όλες οι ενδείξεις και τη μονάδα μέτρησης στην οποία η βιντεο-οθόνη αφής πολυμέσων θα εμφανίζει τη θερμοκρασία των διαφόρων χώρων της εγκατάστασης.

Πατήστε το πτυσσόμενο μενού «Lingua» (Γλώσσα) και επιλέξτε την επιθυμητή γλώσσα.

Πατήστε το εικονίδιο που αντιστοιχεί στη μονάδα μέτρησης θερμοκρασίας °C ή °F. Η ρυθμισμένη μονάδα μέτρησης θα χρησιμοποιηθεί στη συνέχεια στην εφαρμογή Meteo (Καιρός).

| 11:46 <sup>martedi</sup><br>10 giugno 20 | 14                       |                   | Impostazioni |
|------------------------------------------|--------------------------|-------------------|--------------|
| Generali                                 | Info Sistema             | Lingua italiano 🔻 |              |
| Rete IP Web Server Vimar                 | Data e Ora               |                   |              |
| Videocitofonia                           | Lingua e unità di misura | ۰C                | ۴            |
| Gestione utenti                          | Risparmio Energetico     |                   |              |
| Aggiornamento                            | Audio                    |                   |              |
|                                          |                          |                   |              |
|                                          |                          |                   |              |
|                                          |                          |                   |              |
|                                          |                          | 💹 VIMAR           | 2            |

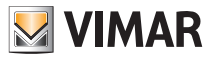

#### • Risparmio Energetico (Εξοικονόμηση ενέργειας)

Πατώντας το εικονίδιο Risparmio Enrgetico μπορείτε να αποκτήσετε πρόσβαση στην οθόνη που παρέχει τη δυνατότητα ρύθμισης των ειδοποιήσεων, των screen saver και της φωτεινότητας της βιντεο-οθόνης αφής πολυμέσων.

| 11:53 <sup>martedì</sup><br>10 giugno 20 | 14                       |                             | Impostazioni |
|------------------------------------------|--------------------------|-----------------------------|--------------|
| Generali                                 | Info Sistema             | Notifiche LED               |              |
| Rete IP Web Server Vimar                 | Data e Ora               |                             |              |
| Videocitofonia                           | Lingua e unità di misura | Screen Saver                | 1 Min 👻      |
| Gestione utenti                          | Risparmio Energetico     | Slide Show Movie Data e Ora |              |
| Aggiornamento                            | Audio                    |                             |              |
|                                          |                          | Timer spegnimento monitor   | 2 Min        |
|                                          |                          | Luminosità Schermo          |              |
|                                          |                          |                             |              |
|                                          |                          | 💹 VIMAR                     | 2            |

Εάν πατήσετε τα ειδικά εικονίδια, μπορείτε να ενεργοποιήσετε την απενεργοποίηση της οθόνης και το screen saver καθορίζοντας τον τύπο τους και το σχετικό διάστημα αναμονής.

- Το στοιχείο παρέχει τη δυνατότητα επιλογής ενός φακέλου φωτογραφιών στην κάρτα SD.
- Το στοιχείο παρέχει τη δυνατότητα επιλογής ενός βίντεο που υπάρχει στην κάρτα SD.
- Το στοιχείο παρέχει τη δυνατότητα εμφάνισης της ημέρας, της ημερομηνίας και της τρέχουσας ώρας.

Μέσω του πτυσσόμενου μενού, μπορείτε να ρυθμίσετε το διάστημα αναμονής στο τέλος του οποίου θα ενεργοποιείται το screen saver.

Μέσω του πτυσσόμενου μενού που υπάρχει δίπλα στο εικονίδιο «Timer spegnimento monitor» (Χρονοδιακόπτης απενεργοποίησης οθόνης), μπορείτε να ρυθμίσετε το χρονικό διάστημα στο τέλος του οποίου η οθόνη θα απενεργοποιείται.

Επίσης, στην οθόνη υπάρχουν δύο στοιχεία ελέγχου για τη ρύθμιση της έντασης της φωτεινότητας της οθόνης κατά την κανονική χρήση και σε κατάσταση screen saver.

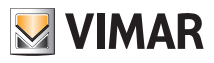

#### 3.2 Rete IP Web Server Vimar (Δίκτυο IP Web Server Vimar).

Μέσω του μενού αυτού πραγματοποιούνται όλες οι διαδικασίες διαμόρφωσης του δικτύου IP και του Web Server Vimar. Οι διαδικασίες αυτές πρέπει να εκτελούνται αποκλειστικά και μόνο από τον τεχνικό εγκατάστασης.

### 3.3 Videocitofonia (Σύστημα θυροτηλεόρασης).

Μέσω αυτού του μενού πραγματοποιούνται όλες οι διαδικασίες διαμόρφωσης της βιντεο-οθόνης αφής πολυμέσων για τη διαχείριση της εγκατάστασης θυροτηλεόρασης. Οι διαδικασίες αυτές πρέπει να εκτελούνται αποκλειστικά και μόνο από τον τεχνικό εγκατάστασης.

Ο χρήστης μπορεί να ρυθμίσει διαφορετικούς ήχους κουδουνιού ανάλογα με τον τύπο κλήσης, ώστε οι κλήσεις να διακρίνονται με βάση την αντιστοιχισμένη ηχητική επισήμανση.

Εάν πατήσετε το εικονίδιο Videocitofonia και στη συνέχεια το εικονίδιο , θα αποκτήσετε πρόσβαση στην οθόνη που παρέχει τη δυνατότητα ρύθμισης του κουδουνιού για αντιστοίχιση στους τύπους κλήσης.

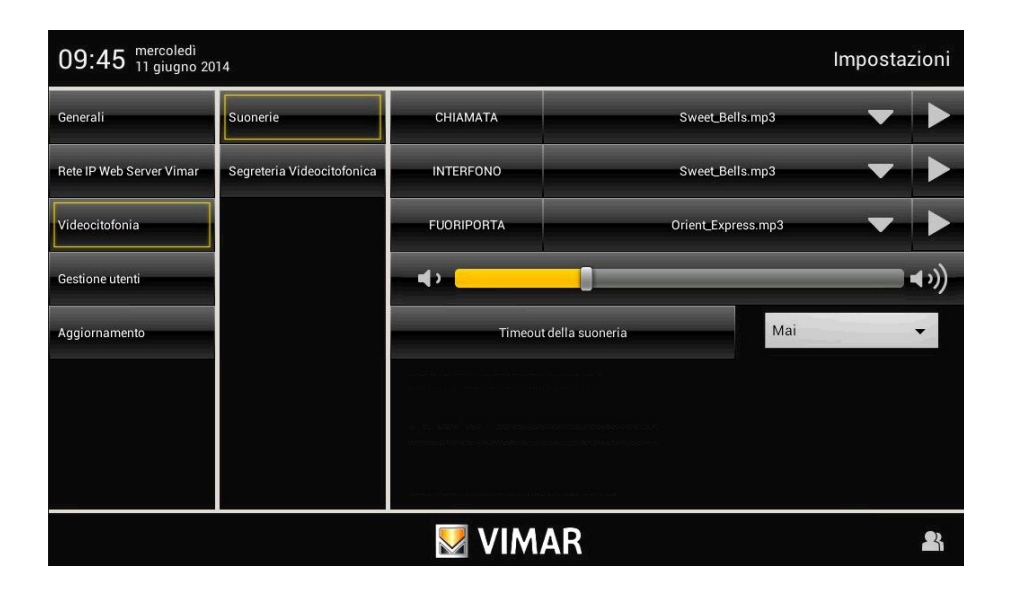

Εάν πατήσετε το εικονίδιο \_\_\_\_ που αντιστοιχεί στο κουδούνι προς ρύθμιση, ανοίγει ένα μενού με τη λίστα των διαθέσιμων κουδουνιών.

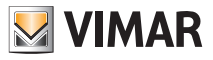

| 09:55 mercoledi<br>11 giugno 20 | 09:55 mercoledi |                          | 🤜 Seleziona sorgente |         |   |
|---------------------------------|-----------------|--------------------------|----------------------|---------|---|
| Generali                        | Suoner          | /mnt/ext_sd              |                      |         |   |
| Rete IP Web Server Vimar        | Segrete         | Indietro                 | Ok                   | Annulla |   |
| Videocitofonia                  |                 | LOST.DIR/                |                      |         |   |
| Gestione utenti                 |                 | .android_secure/         |                      |         |   |
| Aggiornamento                   |                 | system_log.txt           |                      |         |   |
|                                 |                 | boot_log.txt             |                      |         |   |
|                                 |                 | video_entryphone_log.txt |                      |         |   |
|                                 |                 | Android/                 | 🖲 VIMAR              |         | 2 |

Εάν πατήσετε:

 το στοιχείο Carica MP3 θα αποκτήσετε πρόσβαση στο φάκελο αρχείων ήχου που ενδεχομένως υπάρχει στην κάρτα SD ή στο κλειδί USB για να αντιστοιχίσετε αρχεία mp3 σε κάθε τύπο κλήσης,

- το στοιχείο η επιλογή διακόπτεται,

- το στοιχείο επιβεβαιώνονται οι ρυθμίσεις που πραγματοποιήθηκαν.

Για να ρυθμίσετε την ένταση ήχου όλων των κουδουνιών, πατήστε το δρομέα της γραμμής κύλισης και μετακινήστε τον προς τα αριστερά ή προς τα δεξιά ανάλογα με το επιθυμητό επίπεδο (το επίπεδο αυτό υποδεικνύεται από την επισήμανση της γραμμής).

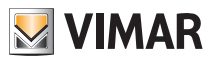

### Αυτόματος τηλεφωνητής θυροτηλεόρασης.

Μέσω αυτής της επιλογής καθορίζεται το διάστημα αναμονής στο τέλος του οποίου η κλήση στην οποία δεν υπάρχει απάντηση θεωρείται «αναπάντητη» και αποθηκεύεται το βίντεο του ατόμου που πραγματοποιεί την κλήση, το οποίο καταγράφεται κατά τα πρώτα 10 δευτερόλεπτα από τη στιγμή που θα πατηθεί το κουδούνι. Παράλληλα εμφανίζεται μια ειδοποίηση στο κύριο μενού και, εάν έχει ενεργοποιηθεί, ενεργοποιείται επίσης μια φωτεινή ειδοποίηση (μέσω λυχνίας Led) για την ύπαρξη μίας ή περισσότερων αναπάντητων κλήσεων.

| 14:25 <sup>martedi</sup><br>10 giugno 20 | 014                        |                       | Ir                                   | mpostazion |
|------------------------------------------|----------------------------|-----------------------|--------------------------------------|------------|
| Generali                                 | Installazione              | ON                    | OFF                                  | -          |
| Rete IP Web Server Vimar                 | Suonerie                   | Salva su SDHC         |                                      |            |
| Videocitofonia                           | Funzioni accessorie        |                       |                                      |            |
| Gestione utenti                          | VOIP                       | Tempo di risposta     | 0 min 👻 15 sec 👻                     |            |
| Aggiornamento                            | Telecamere                 |                       |                                      |            |
| Market VIMAR                             | Interfono                  | Supporto SDHC - Occup | ati: 469/7572 Mb - ( Liberi: 7102 Mb |            |
| Market                                   | Apriporta                  | Messaggio vocale:     |                                      |            |
|                                          | Segreteria Videocitofonica |                       | -II                                  | 00:20      |

Ρυθμίστε το χρόνο απόκρισης καταχωρίζοντας μια τιμή εντός του καθορισμένου διαστήματος.

Η αρχειοθέτηση των αναπάντητων κλήσεων γίνεται ως εξής:

- εάν στο μηχανισμό υπάρχει μια κάρτα SD με ελεύθερο χώρο, οι κλήσεις αρχειοθετούνται με τη σειρά έως
   το αριθμητικό όριο που καθορίζεται αποκλειστικά και μόνο από το διαθέσιμο χώρο στην κάρτα SD (λάβετε υπόψη ότι κάθε αναπάντητη κλήση καταλαμβάνει περίπου 5 MB μνήμης),
- εάν δεν έχει τοποθετηθεί κάρτα SD στο μηχανισμό, στην τοπική μνήμη αποθηκεύεται πάντα μόνο η τελευταία αναπάντητη κλήση, η οποία αντικαθιστά την προηγούμενη.

#### • Εξελιγμένος αυτόματος τηλεφωνητής θυροτηλεόρασης

Στην οθόνη ρύθμισης του αυτόματου τηλεφωνητή θυροτηλεόρασης υπάρχουν επίσης τα στοιχεία ελέγχου για την ηχογράφηση ενός φωνητικού μηνύματος που θα ακούγεται σε περίπτωση λήψης μιας εξωτερικής κλήσης. Η λειτουργία αυτή ονομάζεται «*Εξελιγμένος αυτόματος τηλεφωνητής θυροτηλεόρασης*».

Το άτομο που πραγματοποιεί την κλήση θα μπορεί να ακούσει αυτό το μήνυμα αφού πατήσει το κουδούνι και να αφήσει, με τη σειρά του, ένα βιντεομήνυμα με ήχο μέγιστης διάρκειας 20 δευτ. Η λειτουργία «εξελιγμένου αυτόματου τηλεφωνητή θυροτηλεόρασης» είναι ενεργοποιημένη όταν είναι ενεργοποιημένος ο αυτόματος τηλεφωνητής θυροτηλέφωνου (ΟΝ) και από το κύριο μενού της εφαρμογής «Videocitofono» (Θυροτηλέφωνο) έχει ρυθμιστεί η κατάσταση «Utente assente» (Απουσία χρήστη).

ΣΗΜ. Καθώς η χρήση του εξελιγμένου αυτόματου τηλεφωνητή θυροτηλεόρασης συνεπάγεται την καταγραφή ενός βιντεομηνύματος του ατόμου που πραγματοποιεί την κλήση, πρέπει να διασφαλιστεί η τήρηση των διατάξεων που προβλέπονται σύμφωνα με τους κανονισμούς περί ιδιωτικού απορρήτου και τους κανονισμούς εγκατάστασης που ισχύουν στις χώρες εγκατάστασης του προϊόντος.

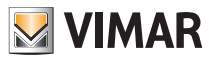

### 3.4 ΔΙΑΧΕΙΡΙΣΗ ΧΡΗΣΤΩΝ.

Μέσω του μενού αυτού πραγματοποιούνται οι ρυθμίσεις που παρέχουν τη δυνατότητα διαφοροποίησης της χρήσης της βιντεο-οθόνης αφής πολυμέσων ανάλογα με τον τύπο χρήστη.

Εάν πατήσετε το εικονίδιο Gestione Utenti θα αποκτήσετε πρόσβαση στην οθόνη που παρέχει τη δυνατότητα δημιουργίας διαφόρων τύπων χρήστη στους οποίους αντιστοιχίζονται διαφορετικά δικαιώματα.

# Η δημιουργία των χρηστών και η αντιστοίχιση των δικαιωμάτων μπορεί να πραγματοποιηθεί μόνο από το διαχειριστή.

Εάν πατήσετε το εικονίδιο **υτεντιτών** θα αποκτήσετε πρόσβαση στην οθόνη που παρέχει τη δυνατότητα δημιουργίας νέων χρηστών και τροποποίησης των ήδη διαμορφωμένων.

Πριν από την εμφάνιση της οθόνης που αφορά τη διαχείριση των χρηστών, η βιντεο-οθόνη αφής πολυμέσων θα ζητήσει να εκτελεστεί έλεγχος ταυτότητας από το διαχειριστή με την εισαγωγή του ονόματος και του κωδικού πρόσβασης.

Οι προεπιλεγμένοι κωδικοί πρόσβασης, δηλ,. οι κωδικοί που χρησιμοποιούνται κατά την πρώτη ενεργοποίηση (μπορούν στη συνέχεια να τροποποιηθούν), είναι οι εξής:

- κωδικός πρόσβασης διαχειριστή: admin

- κωδικός πρόσβασης τεχνικού εγκατάστασης: inst

| 14:27 <sup>martedi</sup><br>10 giugno 20 |              |              |                          |         | Impostazioni |
|------------------------------------------|--------------|--------------|--------------------------|---------|--------------|
| Generali                                 | Info Sistema | Vid          | eoTouchScreen            |         |              |
| Rete IP Web Server Vimar                 | Data e Ora   | _            | Autenticazione           |         |              |
| Videocitofonia                           | Lingua e     |              |                          |         |              |
| Gestione utenti                          | Risparmi     | admini       | strator                  | -       |              |
| Aggiornamento                            | Audio        |              |                          |         |              |
|                                          |              | $\checkmark$ | *                        | 8       |              |
|                                          |              | Ver          | sione Hardware modulo 01 | 963 : 5 |              |
|                                          |              |              |                          |         | 2            |

Όταν δημιουργείται ένας νέος χρήστης, ο κωδικός πρόσβασης που αντιστοιχίζεται βάσει προεπιλογής στο χρήστη είναι το όνομα του χρήστη αυτού.

Για παράδειγμα: ο κωδικός πρόσβασης που θα αντιστοιχιστεί στο χρήστη με όνομα Mario θα είναι Mario.

Εάν πατήσετε το εικονίδιο

 $\checkmark$ 

ο κωδικός πρόσβασης που έχει εισαχθεί επιβεβαιώνεται.

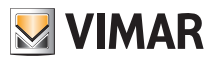

| 14:27 <sup>martedi</sup> Impos |          |               |   | azioni |
|--------------------------------|----------|---------------|---|--------|
| Generali                       | Utenti   | administrator | * | *      |
| Rete IP Web Server Vimar       | Gruppi   | installer     | * | *      |
| Videocitofonia                 | Permessi | UVTS10        | * | *      |
| Gestione utenti                |          | *             |   |        |
| Aggiornamento                  |          |               |   |        |
|                                |          |               |   |        |
|                                |          |               |   |        |
|                                |          |               |   |        |
| VIMAR 🚨                        |          |               |   |        |

#### Εάν πατήσετε:

- то

- το // τροποποιούνται οι ρυθμίσεις που αφορούν τους ήδη διαμορφωμένους χρήστες,

- το διαγράφεται ο επιλεγμένος χρήστης,

προστίθεται ένας νέος χρήστης.

Εάν πατήσετε το εικονίδιο

εμφανίζεται το μενού Impostazioni (Ρυθμίσεις).

Εάν πατήσετε το εικονίδιο GRUPPI εμφανίζεται η οθόνη που παρέχει τη δυνατότητα διαχείρισης τριών τύπων χρήστη:

- Διαχειριστής.
- Τεχνικός εγκατάστασης.
- Χρήστης.

Ο πίνακας στη διπλανή σελίδα αναφέρει τους τρεις τύπους χρήστη και τις λειτουργίες που έχουν αντιστοιχιστεί στους τύπους αυτούς. Κατά τη δημιουργία των χρηστών, αρκεί να αντιστοιχίσετε σε κάθε χρήστη τα επιθυμητά δικαιώματα.

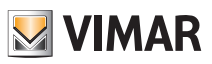

| MENOY                                     | ΔΙΑΧΕΙΡΙΣΤΗΣ | ΤΕΧΝΙΚΟΣΕΓΚΑ-<br>ΤΑΣΤΑΣΗΣ | ΒΑΣΙΚΟΣ<br>ΧΡΗΣΤΗΣ |
|-------------------------------------------|--------------|---------------------------|--------------------|
| ΓΕΝΙΚΕΣ                                   | $\checkmark$ | ✓                         | ✓                  |
| Πληροφορίες συστήματος                    | $\checkmark$ | ✓                         | √                  |
| Ειδικές πληροφορίες συστήματος            | $\checkmark$ |                           |                    |
| Ημερομηνία και ώρα                        | $\checkmark$ |                           |                    |
| Γλώσσα και Μονάδα μέτρησης                | $\checkmark$ |                           |                    |
| Εξοικονόμηση ενέργειας                    | $\checkmark$ |                           |                    |
| Έξοδος γραμμής                            |              | ✓                         |                    |
| Αποθήκευση-επαναφορά διαμόρφωσης          |              | ✓                         |                    |
| ΔIKTYO IP WEB SERVER VIMAR                |              | ✓                         |                    |
| Διαμόρφωση παραμέτρων δικτύου IP          |              | ✓                         |                    |
| Διαμόρφωση Web Server Vimar               |              | ✓                         |                    |
| ΣΥΣΤΗΜΑ ΘΥΡΟΤΗΛΕΟΡΑΣΗΣ                    | $\checkmark$ | ✓                         |                    |
| Εγκατάσταση                               |              | ✓                         |                    |
| Κουδούνια                                 | $\checkmark$ | ✓                         |                    |
| Βοηθητικές λειτουργίες                    |              | ✓                         |                    |
| Κάμερες                                   |              | ✓                         |                    |
| Σύστημα ενδοεπικοινωνίας                  |              | ~                         |                    |
| Άνοιγμα πόρτας                            |              | ✓                         |                    |
| Αυτόματος τηλεφωνητής θυροτη-<br>λεόρασης |              | ~                         |                    |
| ΔΙΑΧΕΙΡΙΣΗ ΧΡΗΣΤΩΝ                        | $\checkmark$ |                           |                    |
| Χρήστες                                   | $\checkmark$ |                           |                    |
| Ομάδες                                    | $\checkmark$ |                           |                    |
| Δικαιώματα                                | $\checkmark$ |                           |                    |
| ΕΝΗΜΕΡΩΣΗ                                 |              | ✓                         |                    |
| Λειτουργικό σύστημα                       |              | ~                         |                    |
| Εφαρμογές                                 |              | ✓                         |                    |

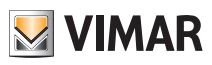

| MENOY                                                   | ΔΙΑΧΕΙΡΙΣΤΗΣ                                           | ΤΕΧΝΙΚΟΣΕΓΚΑ-<br>ΤΑΣΤΑΣΗΣ | ΒΑΣΙΚΟΣ<br>ΧΡΗΣΤΗΣ |
|---------------------------------------------------------|--------------------------------------------------------|---------------------------|--------------------|
| ΔΙΑΧΕΙΡΙΣΗ ΔΙΚΑΙΩΜΑΤΩΝ<br>(ΠΡΟΕΠΙΛΟΓΗ)                  | ✓ (δεν μπορεί να<br>τροποποιηθεί)                      | ~                         | $\checkmark$       |
| Πρόσβαση στην εφαρμογή οικια-<br>κού αυτοματισμού       | ✓ (δεν μπορεί να<br>τροποποιηθεί)                      | ~                         | ~                  |
| Πρόσβαση στην εφαρμογή φωτο-<br>γραφιών-βίντεο          | <ul> <li>✓ (δεν μπορεί να<br/>τροποποιηθεί)</li> </ul> | ~                         | $\checkmark$       |
| Πρόσβαση στην εφαρμογή<br>μουσικής                      | ✓ (δεν μπορεί να<br>τροποποιηθεί)                      | ~                         | $\checkmark$       |
| Πρόσβαση στην εφαρμογή Web<br>Radio                     | <ul> <li>✓ (δεν μπορεί να<br/>τροποποιηθεί)</li> </ul> | ~                         | ~                  |
| Πρόσβαση στην εφαρμογή ημε-<br>ρολόγιου                 | ✓ (δεν μπορεί να<br>τροποποιηθεί)                      | $\checkmark$              | $\checkmark$       |
| Πρόσβαση στην εφαρμογή<br>πίνακα                        | <ul> <li>✓ (δεν μπορεί να<br/>τροποποιηθεί)</li> </ul> | ~                         | ~                  |
| Πρόσβαση στην εφαρμογή<br>καιρού                        | <ul> <li>✓ (δεν μπορεί να<br/>τροποποιηθεί)</li> </ul> | ~                         | ~                  |
| Πρόσβαση στην εφαρμογή News                             | ✓ (δεν μπορεί να<br>τροποποιηθεί)                      | ~                         | $\checkmark$       |
| Πρόσβαση στην εφαρμογή Feed<br>Reader                   | <ul> <li>✓ (δεν μπορεί να<br/>τροποποιηθεί)</li> </ul> | ~                         | ~                  |
| Προσθήκη και τροποποίηση<br>μηνυμάτων πίνακα            | ✓ (δεν μπορεί να<br>τροποποιηθεί)                      | ~                         |                    |
| Προσθήκη και τροποποίηση<br>Feed                        | ✓ (δεν μπορεί να<br>τροποποιηθεί)                      | ~                         |                    |
| Προσθήκη και τροποποίηση<br>News                        | <ul> <li>✓ (δεν μπορεί να<br/>τροποποιηθεί)</li> </ul> | ~                         |                    |
| Προσθήκη και τροποποίηση<br>τοποθεσιών εφαρμογής καιρού | ✓ (δεν μπορεί να<br>τροποποιηθεί)                      | ~                         |                    |
| Αυτόματη ενεργοποίηση καμε-<br>ρών                      | ✓ (δεν μπορεί να<br>τροποποιηθεί)                      | √                         |                    |
| Εμφάνιση αναπάντητων κλήσεων                            | <ul> <li>✓ (δεν μπορεί να<br/>τροποποιηθεί)</li> </ul> | ~                         |                    |

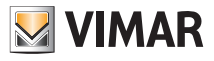

| 14:28 <sup>martedi</sup><br>10 giugno 2014 Impostaz |          |                                                                 | azioni |    |
|-----------------------------------------------------|----------|-----------------------------------------------------------------|--------|----|
| Generali                                            | Utenti   | administrators                                                  | *      | *  |
| Rete IP Web Server Vimar                            | Gruppi   | installers                                                      | *      | *  |
| Videocitofonia                                      | Permessi | users                                                           | *      | *  |
| Gestione utenti                                     |          | *                                                               |        |    |
| Aggiornamento                                       |          |                                                                 |        |    |
|                                                     |          |                                                                 |        |    |
|                                                     |          | (a) An INFO - AND I THE AND AND AND AND AND AND AND AND AND AND |        |    |
|                                                     |          |                                                                 |        |    |
|                                                     |          | 💹 VIMAR                                                         |        | 23 |

#### Εάν πατήσετε:

- то

- το
  - διαγράφεται η επιλεγμένη ομάδα,
- το 📩 προστίθεται μια νέα ομάδα.

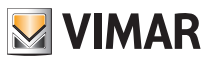

Εάν πατήσετε το εικονίδιο **PERMESSI** εμφανίζεται η οθόνη που παρέχει τη δυνατότητα αντιστοίχισης στους χρήστες μενού και εφαρμογών στις οποίες μπορούν να έχουν πρόσβαση.

| 14:29 <sup>martedi</sup> 10 giugno 2014 Impostazion |          |                                    |              |              |   |  |
|-----------------------------------------------------|----------|------------------------------------|--------------|--------------|---|--|
| Generali                                            | Utenti   |                                    | installers   | users        |   |  |
| Rete IP Web Server Vimar                            | Gruppi   | Accesso ad applicazione Domotica   | $\checkmark$ | $\checkmark$ |   |  |
| Videocitofonia                                      | Permessi | Accesso ad applicazione Foto-Video | $\checkmark$ | $\checkmark$ |   |  |
| Gestione utenti                                     |          | Accesso ad applicazione Musica     | $\checkmark$ | $\checkmark$ |   |  |
| Aggiornamento                                       |          | Accesso ad applicazione Webradio   | $\checkmark$ | $\checkmark$ |   |  |
|                                                     |          | Accesso ad applicazione Calendario | $\checkmark$ | $\checkmark$ |   |  |
|                                                     |          | Accesso ad applicazione Lavagna    | $\checkmark$ | $\checkmark$ |   |  |
|                                                     |          | Accesso ad applicazione Meteo      | $\checkmark$ | $\checkmark$ |   |  |
|                                                     |          | 💹 VIMAR                            |              |              | R |  |

Εάν πατήσετε το εικονίδιο που αντιστοιχεί στο χρήστη και στην επιθυμητή εφαρμογή, ο χρήστης αποκτά δικαίωμα χρήσης της επιθυμητής λειτουργίας.

### 3.5 Ενημέρωση.

Εάν διατίθεται νέα ενημέρωση του λογισμικού, η βιντεο-οθόνη αφής πολυμέσων θα εμφανίσει το μήνυμα: Διατίθενται ενημερώσεις των εφαρμογών Vimar. Συνδεθείτε ως διαχειριστής ή επικοινωνήστε με τον τεχνικό εγκατάστασης για την εγκατάσταση των ενημερώσεων.

Το μήνυμα αυτό θα εμφανιστεί ακόμη και αν έχετε συνδεθεί ως βασικός χρήστης, ωστόσο η ενημέρωση μπορεί να γίνει μόνο μετά από σύνδεση «Amministratore» (Διαχειριστής) ή «Installatore» (Τεχνικός εγκατάστασης).

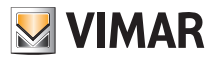

# Χρήση αρχείων από αφαιρούμενο μέσο

### 4. ΧΡΗΣΗ ΑΡΧΕΙΩΝ ΑΠΟ ΑΦΑΙΡΟΥΜΕΝΟ ΜΕΣΟ.

Ορισμένες εφαρμογές επιτρέπουν τη λήψη αρχείων απευθείας από την κάρτα SD ή το στυλό USB. Εάν απαιτείται αναζήτηση του περιεχομένου αυτών των μέσων, το σύστημα θα εμφανίσει μια οθόνη εξερεύνησης αρχείων που παρέχει τη δυνατότητα εκτέλεσης αυτής της λειτουργίας.

Η εξερεύνηση αρχείων χρησιμοποιείται:

- για διαχείριση του screen saver και επιλογή του φακέλου με τις φωτογραφίες ή του βίντεο,
- όταν πρέπει να εκτελεστεί επαναφορά ή αποθήκευση,
- για ενημέρωση της βιντεο-οθόνης αφής πολυμέσων όταν δεν είναι δυνατή η ενημέρωση μέσω του απομακρυσμένου διακομιστή,
- για φόρτωση ήχων κουδουνιού MP3.

### 5. DOMOTICA (ΣΥΣΤΗΜΑ ΟΙΚΙΑΚΟΥ ΑΥΤΟΜΑΤΙΣΜΟΥ).

Από το κύριο μενού, εάν πατήσετε το εικονίδιο ματορείτε να αποκτήσετε πρόσβαση στο μενού Domotica (Οικιακός αυτοματισμός) εμφανίζοντας τις οθόνες διαχείρισης που είναι διαθέσιμες από τον Web Server Vimar.

| 12:45 Domenica 20.11.2011 |           |                |                    | Car | nera |
|---------------------------|-----------|----------------|--------------------|-----|------|
| Ambienti                  | Ingresso  |                |                    |     |      |
| Funzioni                  | Bagno     | Login utente   |                    |     |      |
| Antintrusione             | Studio    | Amministratore | Maria              |     |      |
| Videosorveglianza         | Camera    | Installatore   | Sophie             |     |      |
| Consumo energetico        | Soggiorno | Giuseppe       | Marco              |     |      |
| Messaggi di Sistema       | Cucina    | Guest          | Luigi              |     |      |
|                           |           |                | $\bigtriangledown$ |     |      |
|                           |           |                |                    |     |      |
| <b>VIMAR</b>              |           |                |                    | ?   | ø°   |

Για όλες τις λεπτομέρειες σχετικά με τη διαχείριση του συστήματος αυτοματισμού και προστασίας από παραβίαση μέσω της βιντεο-οθόνης αφής πολυμέσων, ανατρέξτε στο εγχειρίδιο χρήστη του web server Vimar.

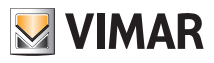

### 6. VIDEOCITOFONO (ΘΥΡΟΤΗΛΕΟΡΑΣΗ).

Από το κύριο μενού, πατήστε το εικονίδιο (Θυροτηλεόραση).

για να αποκτήσετε πρόσβαση στο μενού Videocitofono

Μέσω του μενού αυτού είναι δυνατή η εμφάνιση και η επικοινωνία με το άτομο που πραγματοποίησε την κλήση, καθώς και το άνοιγμα της ηλεκτρικής κλειδαριάς, η ενεργοποίηση των φώτων κλιμακοστασίου, η πραγματοποίηση κλήσεων ενδοεπικοινωνίας με άλλες θυροτηλεοράσεις και θυροτηλέφωνα και η χρήση της λειτουργίας αυτόματης ενεργοποίησης για έλεγχο του χώρου κλπ.

### 6.1 Θυροτηλεόραση χωρίς ενεργές κλήσεις.

Εάν δεν υπάρχουν ενεργές κλήσεις, στη βιντεο-οθόνη αφής πολυμέσων εμφανίζεται ένα παράθυρο παρόμοιο με το παρακάτω.

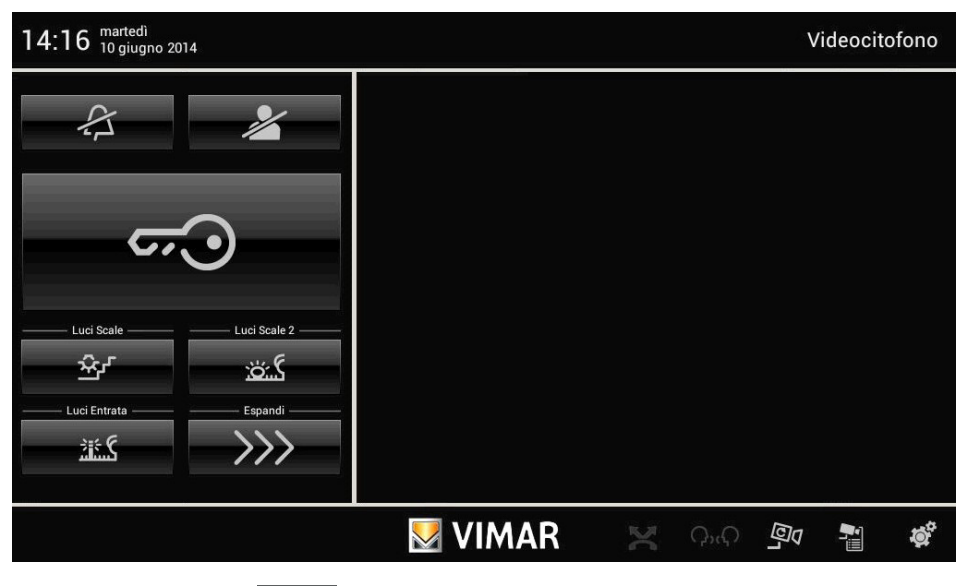

• Εάν πατήσετε το εικονίδιο σου ανοίγει η ηλεκτρική κλειδαριά της πόρτας ή της πόρτας εισόδου.

• Εάν πατήσετε το εικονίδιο απενεργοποιείται το εσωτερικό κουδούνι και στη γραμμή τίτλου εμφανίζεται το εικονίδιο «απενεργοποιημένου κουδουνιού».

Εάν πατήσετε το εικονίδιο ενεργοποιείται η λειτουργία «απουσίας χρήστη» και στη γραμμή τίτλου
 εμφανίζεται το εικονίδιο «απουσίας χρήστη». Στη λειτουργία «απουσίας χρήστη», μπορείτε να ενεργοποιήσετε
 τον εξελιγμένο αυτόματο τηλεφωνητή θυροτηλεόρασης (εάν έχει ήδη ενεργοποιηθεί στις ρυθμίσεις.

Τέλος, κάτω δεξιά υπάρχουν τα εξής εικονίδια:

- ΩνΩ για να εμφανίσετε τα εικονίδια που είναι αντιστοιχισμένα στις κλήσεις ενδοεπικοινωνίας που έχουν διαμορφωθεί στην εγκατάσταση.

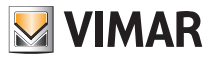

- για να εμφανίσετε κυκλικά τις εικόνες που μεταδίδονται από τις κάμερες (με κάθε πάτημα αλλάζει η κάμερα).

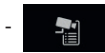

για να εμφανίσετε τη λίστα διαμορφωμένων καμερών.

#### 6.2 Θυροτηλεόραση με κλήση σε εξέλιξη.

Όταν πραγματοποιείται μια κλήση από εξωτερικό σταθμό (εξωτερική μπουτονιέρα, μπουτόν κλήσης κλπ.), η βιντεο-οθόνη αφής πολυμέσων εκπέμπει μια ηχητική επισήμανση και, εάν υπάρχει επίσης σήμα εικόνας, η οθόνη ανάβει και εμφανίζει το άτομο που πραγματοποίησε την κλήση.

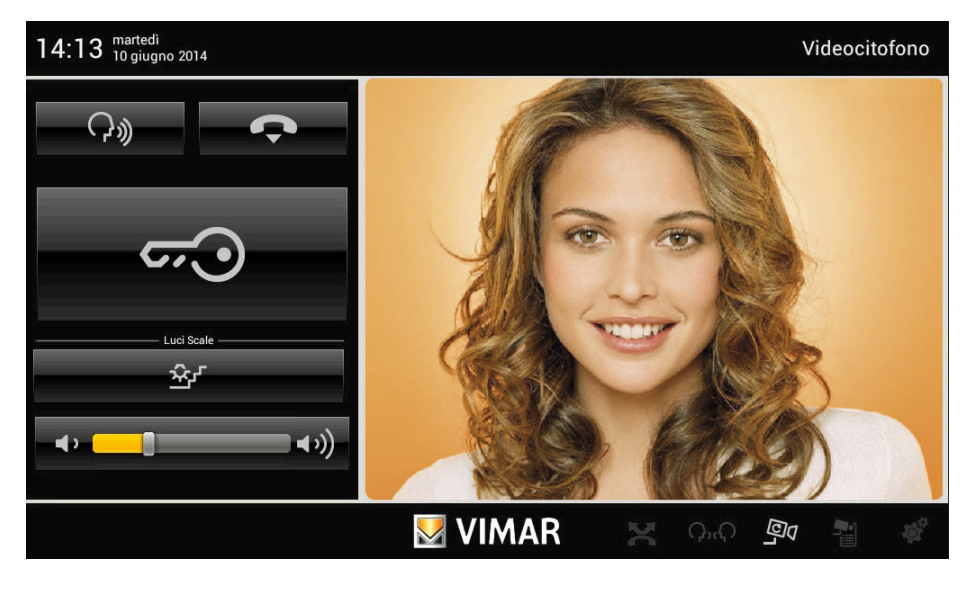

 Για να απαντήσετε στην κλήση και να επικοινωνήσετε με το άτομο που την πραγματοποίησε, αρκεί να πατήσετε το εικονίδιο
 Εάν πατήσετε ξανά το εικονίδιο, ο ήχος απενεργοποιείται (λειτουργία «σίγασης»)

• Για να διακόψετε την επικοινωνία, πατήστε ξανά το εικονίδιο

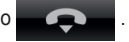

 Για να ρυθμίσετε την ένταση ήχου της επικοινωνίας μέσω ήχου, πατήστε το δρομέα της γραμμής κύλισης και μετακινήστε τον προς τα αριστερά ή προς τα δεξιά ανάλογα με το επιθυμητό επίπεδο (το επίπεδο αυτό υποδεικνύεται από την επισήμανση της γραμμής).

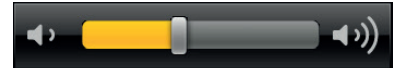

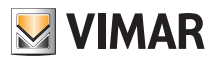

• Εάν πατήσετε το εικονίδιο

<del>ر.</del>ی

 $\hat{\mathcal{X}}_{P}$ 

ανοίγει η ηλεκτρική κλειδαριά της πόρτας ή της πόρτας εισόδου.

ενεργοποιείται η αντιστοιχισμένη εντολή (για παράδειγμα, ανάβει το

 Εάν πατήσετε το εικονίδιο φως στο κλιμακοστάσιο).

• Στην περίπτωση στην οποία υπάρχουν περισσότερα εικονίδια (για παράδειγμα, για τον έλεγχο των φώτων), εάν πατήσετε το επεκτείνεται η οθόνη και εμφανίζονται όλα τα υπόλοιπα εικονίδια που έχουν αντιστοιχιστεί στις εντολές.

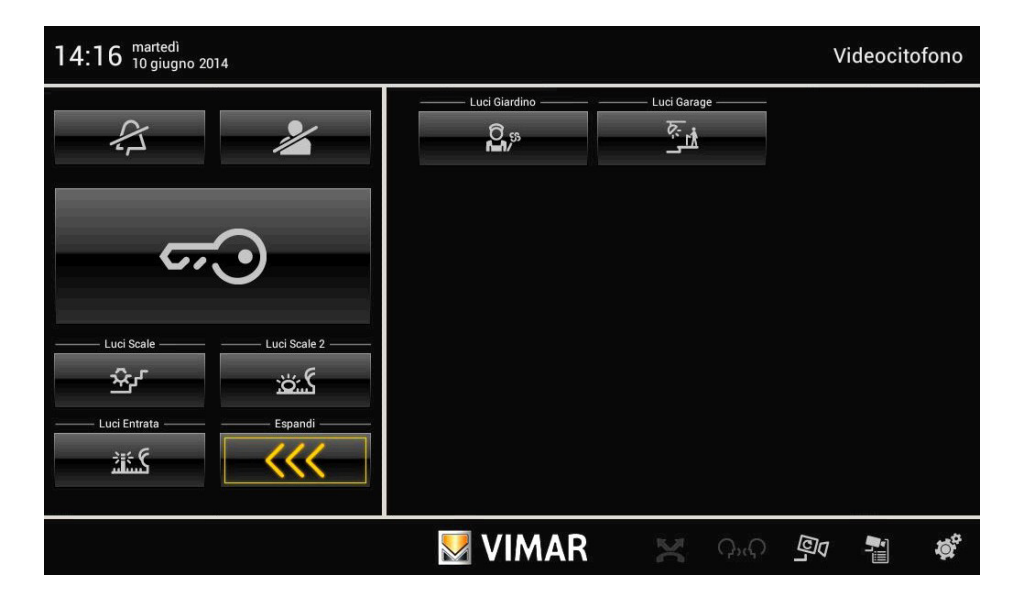

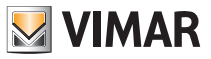

• Εάν πατήσετε το εικονίδιο κυρανίζεται η οθόνη με τυχόν μηνύματα που καταγράφηκαν στον αυτόματο τηλεφωνητή της θυροτηλεόρασης.

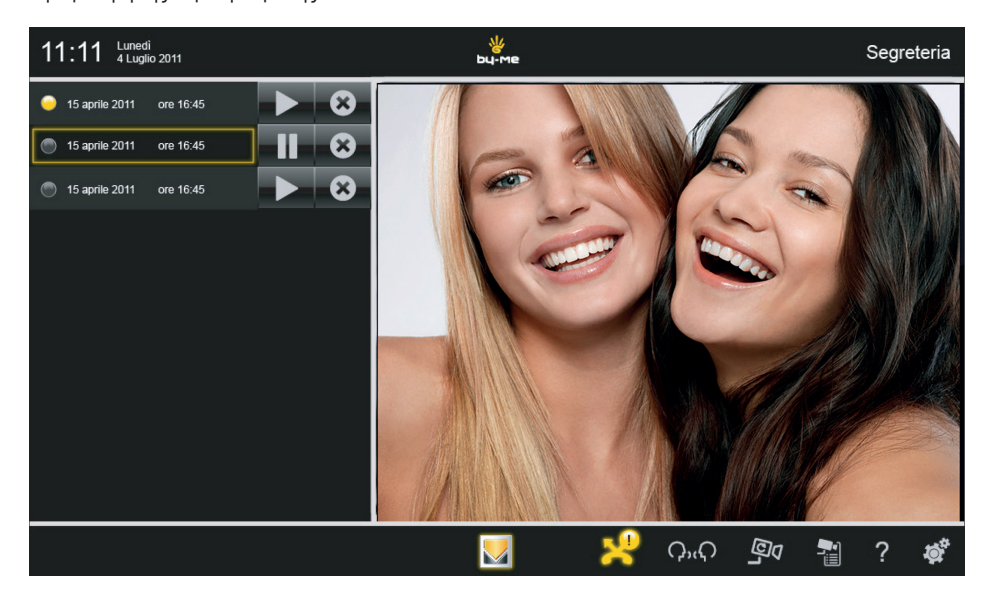

Εάν πατήσετε το εικονίδιο Εγρανίζεται το αντίστοιχο μήνυμα.

Τέλος, το εικονίδιο

παρέχει τη δυνατότητα διαγραφής του αντίστοιχου μηνύματος.

Τα μηνύματα που καταγράφονται αποθηκεύονται στην κάρτα SD (εάν υπάρχει και εάν η λειτουργία αυτή έχει ρυθμιστεί).

Εάν δεν υπάρχει κάρτα SD, η βιντεο-οθόνη αφής πολυμέσων παρέχει τη δυνατότητα καταγραφής ενός μεμονωμένου μηνύματος θυροτηλεόρασης, το οποίο στη συνέχεια θα αντικατασταθεί από το επόμενο μήνυμα.

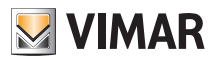

#### 6.3 Λειτουργία VOIP

Η λειτουργία VOIP παρέχει τη δυνατότητα προώθησης των λειτουργιών θυροτηλεόρασης της εγκατάστασης Due fili στη φορητή σας συσκευή.

#### Εφαρμογή By-door

Η εφαρμογή αυτή παρέχει τη δυνατότητα μεταφοράς της κλήσης ήχου/εικόνας από την μπουτονιέρα προς μια φορητή συσκευή, tablet ή smartphone, που συνδέεται μέσω wifi στο τοπικό δίκτυο στο οποίο υπάρχει η βιντεοοθόνη αφής πολυμέσων και το Web server By-me. Επίσης, η εφαρμογή επιτρέπει την αυτόματη ενεργοποίηση ενδεχόμενων καμερών Due Fili ή IP που είναι συνδεδεμένες στην εγκατάσταση θυροτηλεόρασης, καθώς και τον έλεγχο των βοηθητικών λειτουργιών που έχουν ήδη διαμορφωθεί σε αυτήν.

Για τη χρήση αυτής της εφαρμογής απαιτούνται τα εξής:

- στην εγκατάσταση πρέπει να υπάρχει η βιντεο-οθόνη αφής πολυμέσων (κωδ. 21553.1) και το Web server By-me (κωδ. 01945, με σειριακό αριθμό μετά το 14-0001),
- οι ενημερώσεις του υλικολογισμικού και της εφαρμογής για τα συγκεκριμένα προϊόντα, οι τελευταίες εκδόσεις των οποίων είναι διαθέσιμες τόσο στον κατάλογο προϊόντων πολυμέσων όσο και στην ενότητα Λογισμικό προϊόντος της ιστοσελίδας www.vimar.com.

Η εφαρμογή (στην ιταλική και αγγλική γλώσσα) είναι διαθέσιμη για iOS και Android μέσω δωρεάν λήψης από το iTunes ή το Google Play, η πρόσβαση στα οποία είναι δυνατή από την ενότητα Εφαρμογές κινητού της ιστοσελίδας της Vimar.

#### Βασικές πληροφορίες για την εφαρμογή

Στην παρακάτω εικόνα παρουσιάζονται τα μενού και οι λειτουργίες που μπορούν να χρησιμοποιηθούν μέσω της εφαρμογής.

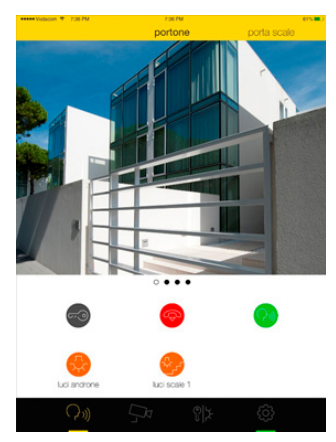

Το μενού παρέχει τη δυνατότητα μετακίνησης στις παρακάτω λειτουργίες:

- μπουτονιέρες
- κάμερες
- βοηθητικές/εξατομικευμένες εντολές
- ρυθμίσεις 👩

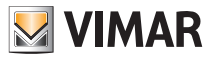

Σε κάθε μπουτονιέρα είναι δυνατός ο συνδυασμός μιας αντιπροσωπευτικής εικόνας που μπορεί να προέρχεται από τη συλλογή ή από τη λήψη μιας φωτογραφίας με την κάμερα της ίδιας της μπουτονιέρας. Οι διαθέσιμες εντολές σε αυτήν την οθόνη παρέχουν τη δυνατότητα χρήσης της εντολής ανοίγματος πόρτας, αυτόματης ενεργοποίησης της μπουτονιέρας, ενεργοποίησης της επικοινωνίας ήχου και ενεργοποίησης των φώτων (εάν υπάρχουν και έχουν διαμορφωθεί στην εγκατάσταση). Στην περίπτωση της κλήσης από μπουτονιέρα, εμφανίζεται μια ειδοποίηση στη γραμμή στο πάνω μέρος. Εάν επιλέξετε αυτήν την ειδοποίηση, εκτελείται υποχρεωτική φόρτωση στο παρασκήνιο της εφαρμογής που παρουσιάζει την εικόνα της μπουτονιέρας σε κλήση. Τέλος, ένα ακόμη αναδυόμενο μήνυμα παρέχει στο χρήστη τη δυνατότητα αποδοχής **το** ή απόρριψης **σ** της κλήσης.

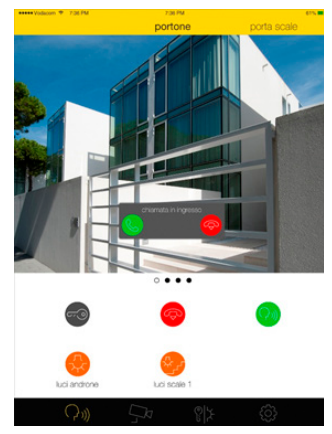

Σε κάθε κάμερα είναι δυνατή η αντιστοίχιση μιας αντιπροσωπευτικής εικόνας που μπορεί να προέρχεται από τη συλλογή ή από τη λήψη μιας φωτογραφίας με την ίδια την κάμερα. Επίσης, στην περίπτωση που υπάρχουν πολλές κάμερες στην εγκατάσταση, είναι δυνατή η ενεργοποίηση της διαδοχικής εμφάνισης αυτών των καμερών με ρύθμιση του επιθυμητού χρόνου διατήρησης.

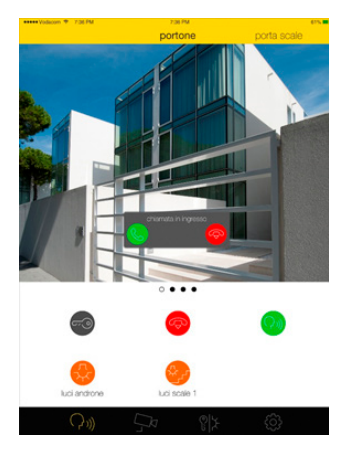

Είναι δυνατή η αντιστοίχιση του επιθυμητού ονόματος στο μενού **εξατομικευμένων εντολών**. Στην ομάδα μπορούν να προστεθούν οι λειτουργίες που έχουν διαμορφωθεί στη βιντεο-οθόνη αφής πολυμέσων, οι οποίες ανήκουν στις λειτουργίες της εγκατάστασης Due fili.

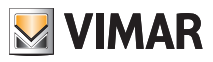

# Telecamere (Κάμερες)

### 7. TELECAMERE (KAMEPEΣ).

Από το κύριο μενού, πατήστε το εικονίδιο Telecamere (Κάμερες).

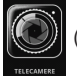

(εάν υπάρχει) για να αποκτήσετε πρόσβαση στο μενού

Μέσω του μενού αυτού μπορείτε να εμφανίσετε τις εικόνες που μεταδίδονται από όλες τις κάμερες στην εγκατάσταση οικιακού αυτοματισμού (σύστημα θυροτηλεόρασης, εξωτερικές κάμερες, κάμερες ΙΡ κλπ.)

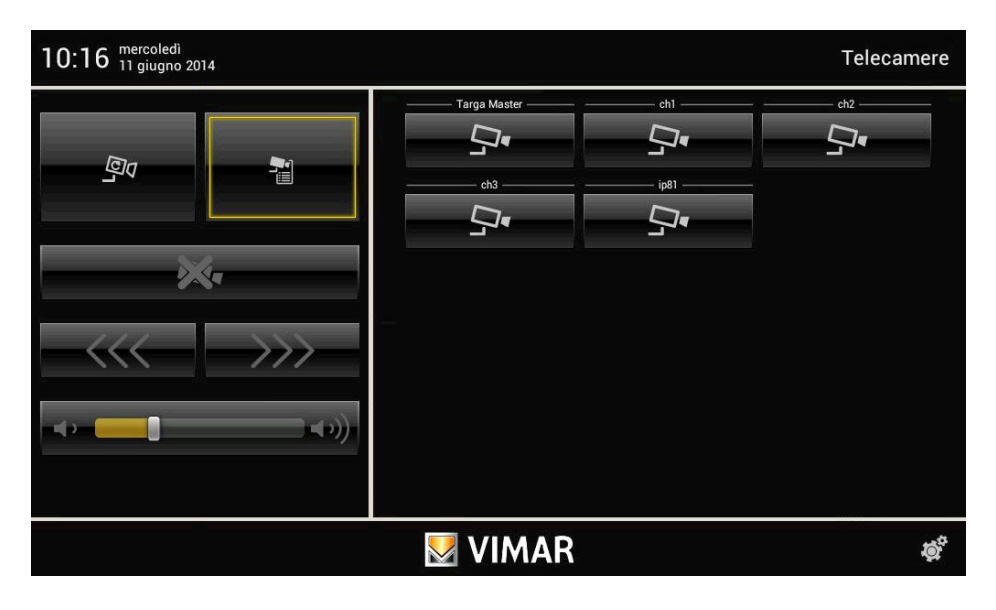

#### 7.1 Εμφάνιση λίστας καμερών.

 Εάν πατήσετε το εικονίδιο εμφανίζεται η λίστα όλων των καμερών της εγκατάστασης οικιακού αυτοματισμού.

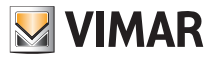

## Telecamere (Κάμερες)

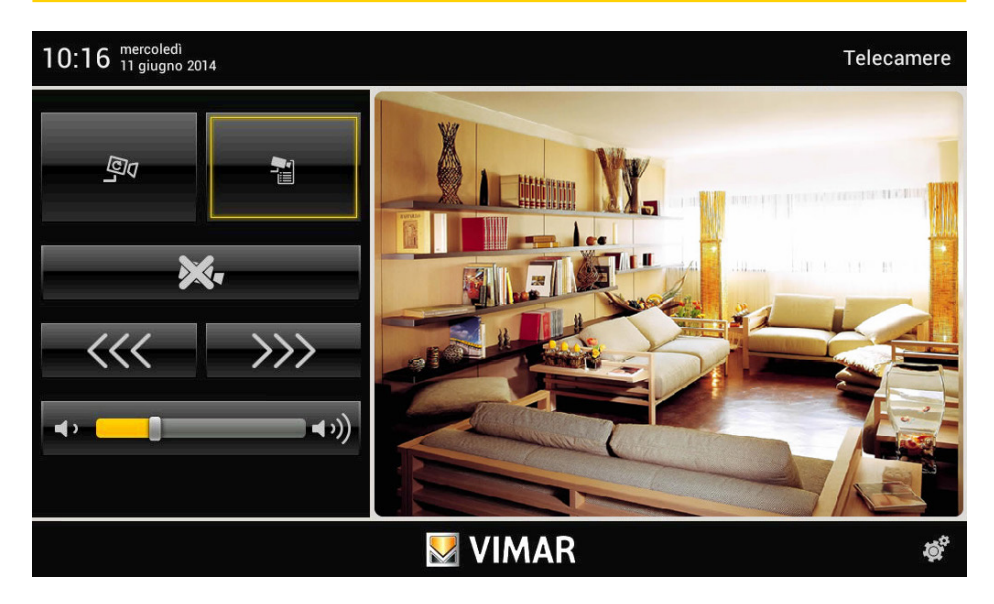

• Εάν πατήσετε το εικονίδιο

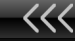

εμφανίζεται η προηγούμενη κάμερα (με τη σειρά στη λίστα), ενώ εάν

πατήσετε το

 $\rangle \rangle 
angle$ 

εμφανίζεται η επόμενη κάμερα.

 Για να ρυθμίσετε την ένταση ήχου της κάμερας (όταν είναι διαθέσιμη), πατήστε το δρομέα της γραμμής κύλισης και μετακινήστε τον προς τα αριστερά ή προς τα δεξιά ανάλογα με το επιθυμητό επίπεδο (το επίπεδο αυτό υποδεικνύεται από την επισήμανση της γραμμής).

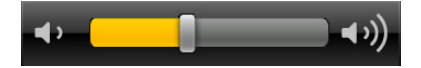

εμφανίζεται ξανά η λίστα των καμερών (ανατρέξτε στην εικόνα της • Εάν πατήσετε το εικονίδιο διπλανής σελίδας).

#### 7.2 Κυκλική εμφάνιση καμερών.

<u>C</u>q Εάν πατήσετε το εικονίδιο εμφανίζονται αυτόματα (ανάλογα με τη σειρά στη λίστα) όλες οι κάμερες της εγκατάστασης οικιακού αυτοματισμού.

Οι εικόνες κάθε κάμερας εμφανίζονται για ένα καθορισμένο χρονικό διάστημα στο τέλος του οποίου εμφανίζονται αυτόματα οι εικόνες της επόμενης κάμερας.

Όταν φτάσετε στην τελευταία κάμερα της λίστας, εμφανίζονται ξανά οι εικόνες της πρώτης κάμερας.

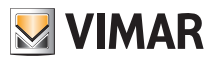

## Telecamere (Κάμερες)

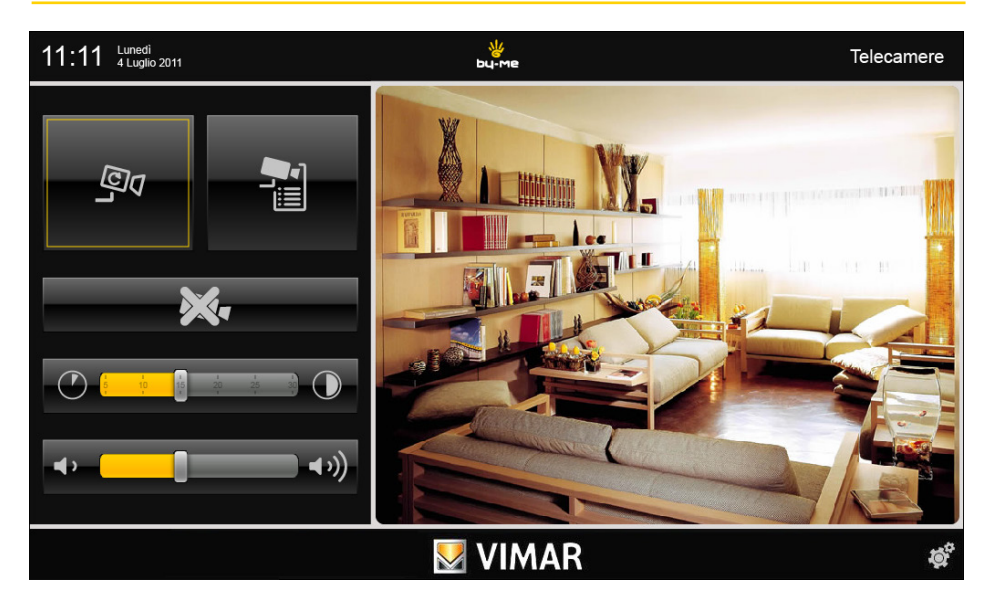

 Για να ρυθμίσετε το χρονικό διάστημα εμφάνισης στο τέλος του οποίου θα εμφανιστεί η επόμενη κάμερα, πατήστε το δρομέα της γραμμής κύλισης και τοποθετήστε τον στην επιθυμητή διάρκεια (σε δευτερόλεπτα).
 Το χρονικό διάστημα εμφάνισης υποδεικνύεται επίσης από την επισήμανση της γραμμής.

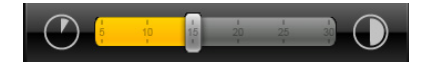

 Για να ρυθμίσετε την ένταση ήχου της επιλεγμένης κάμερας, πατήστε το δρομέα της γραμμής κύλισης και μετακινήστε τον προς τα αριστερά ή προς τα δεξιά ανάλογα με το επιθυμητό επίπεδο (το επίπεδο αυτό υποδεικνύεται από την επισήμανση της γραμμής).

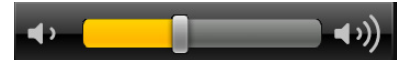

 Εάν πατήσετε το εικονίδιο σελίδας 28). εμφανίζεται ξανά η λίστα των καμερών (ανατρέξτε στην εικόνα της

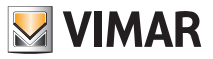

### 8. LAVAGNA (Πίνακας)

Η εφαρμογή «Lavagna» (Πίνακας) παρέχει τη δυνατότητα δημιουργίας υπενθυμίσεων, καταγραφής μηνυμάτων ήχου ή δημιουργίας σημειώσεων σε μορφή γραφικών με πραγματικά σχέδια.

Από το κύριο μενού, πατήστε το εικονίδιο

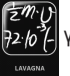

για να αποκτήσετε πρόσβαση στο μενού Lavagna (Πίνακας).

| 11:11 Lunedì<br>4 Luglio 2011 | ଧ୍ୟ<br>bu- | ₩<br>bu-me      |         |     |           |  |
|-------------------------------|------------|-----------------|---------|-----|-----------|--|
| 🧭 nota spesa 🛛 😣              | Inser      | endo il titoloj |         |     |           |  |
| nota con titolo di 2<br>righe |            |                 |         |     |           |  |
| nota con titolo di 2<br>righe | Audio      | Testo           | Grafica |     |           |  |
| nota con titolo di 2 🔞        |            |                 |         |     |           |  |
| 👔 nota spesa 🛛 😵              |            |                 |         |     |           |  |
| 🍘 buon compleanno 🙁           |            |                 |         |     |           |  |
| 🧭 lavanderia 🛛 😵              |            |                 |         |     |           |  |
| 🧭 ritito auto 🛛 😵             |            |                 |         |     |           |  |
| 🧭 nota senza titolo 🛞         |            |                 |         |     |           |  |
| 🧭 W udinese! 🔞                |            |                 |         |     |           |  |
|                               |            |                 | *       | 🚖 ? | <b>\$</b> |  |

Στο παράθυρο Lavagna (Πίνακας), στα αριστερά, θα εμφανιστεί η λίστα των μηνυμάτων που υπάρχουν ήδη, τα οποία επισημαίνονται από μια σφαίρα που υποδεικνύει τον τύπο της σημείωσης και εάν η σημείωση έχει αναγνωσθεί ή όχι (κίτρινο/γκρι χρώμα).

Εάν πατήσετε το εικονίδιο διαγράφεται η αντίστοιχη σημείωση (το εικονίδιο εμφανίζεται μόνο στη φάση δημιουργίας της σημείωσης).

Εάν πατήσετε το εικονίδιο **το δημιουργείται μια νέα σημείωση (στην οποία πρέπει να αντιστοιχιστεί ένα** όνομα) και καθορίζονται οι παρακάτω επιλογές που αντιστοιχίζονται στη σημείωση:

- Audio (Ήχος) (καταγραφή φωνητικού μηνύματος). Πατήστε το εικονίδιο
- Testo (Κείμενο) (σύνταξη μηνύματος κειμένου). Πατήστε το εικονίδιο
- Grafica (Γραφικά) (δημιουργία γραφικού σχεδίου). Πατήστε το εικονίδιο

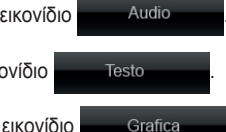

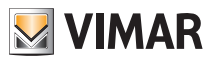

#### • Audio (Ήχος).

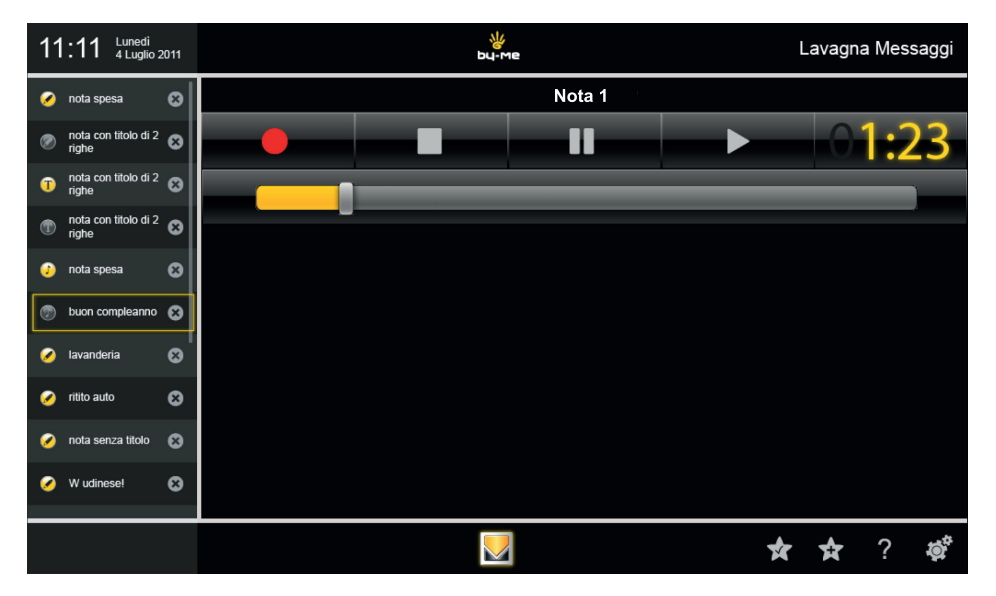

#### Πατήστε τα εικονίδια:

- για να ξεκινήσει η ηχογράφηση του μηνύματος (μέγιστη διάρκεια 2 λεπτών).
- για να ακούσετε το καταγεγραμμένο μήνυμα,
- για να διακόψετε προσωρινά την καταγραφή/ακρόαση του μηνύματος,
  - για να τερματίσετε την καταγραφή/ακρόαση του μηνύματος,

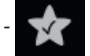

για να αποθηκεύσετε το καταγεγραμμένο μήνυμα.

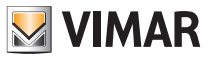

• Testo (Κείμενο).

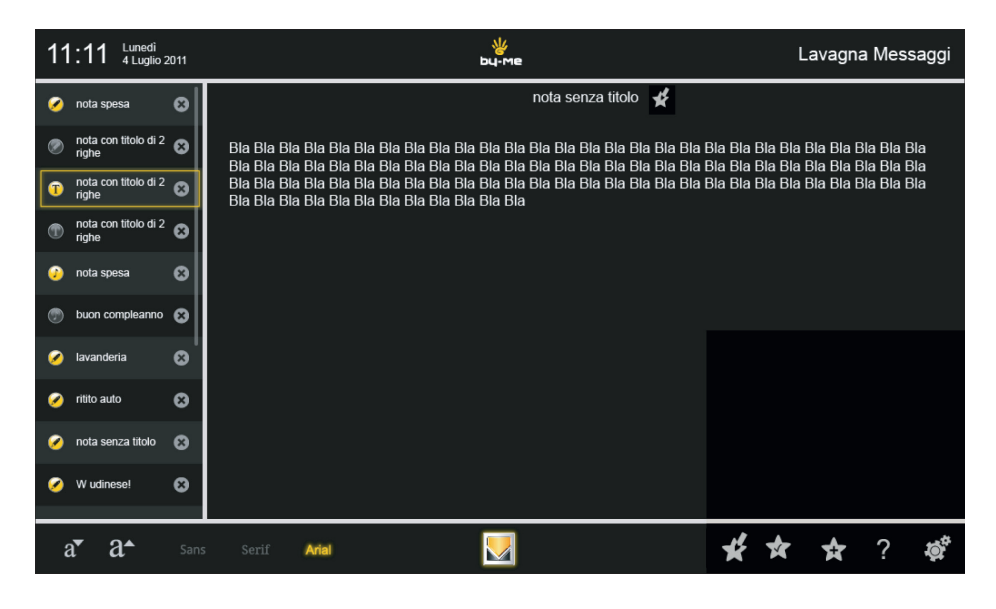

| Μέσω των εικονιδίων | a▼ | a⁴ |  | Arial | είναι δυνατή η επιλογή του τύπου της γραμμα- |
|---------------------|----|----|--|-------|----------------------------------------------|
|                     |    |    |  |       |                                              |

τοσειράς και του μεγέθους των χαρακτήρων για τη σύνταξη του μηνύματος κειμένου.

Εάν πατήσετε το εικονίδιο

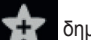

δημιουργείται μια νέα σημείωση.

Εάν πατήσετε το εικονίδιο 🕎 αποθηκεύεται η σημείωση.

Εάν πατήσετε το εικονίδιο μπορείτε να διαχειριστείτε τις σημειώσεις που εμφανίζονται στη λίστα στα αριστερά (μετακίνηση, διαγραφή και τροποποίηση).

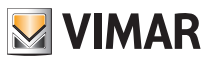

#### • Grafica (Γραφικά).

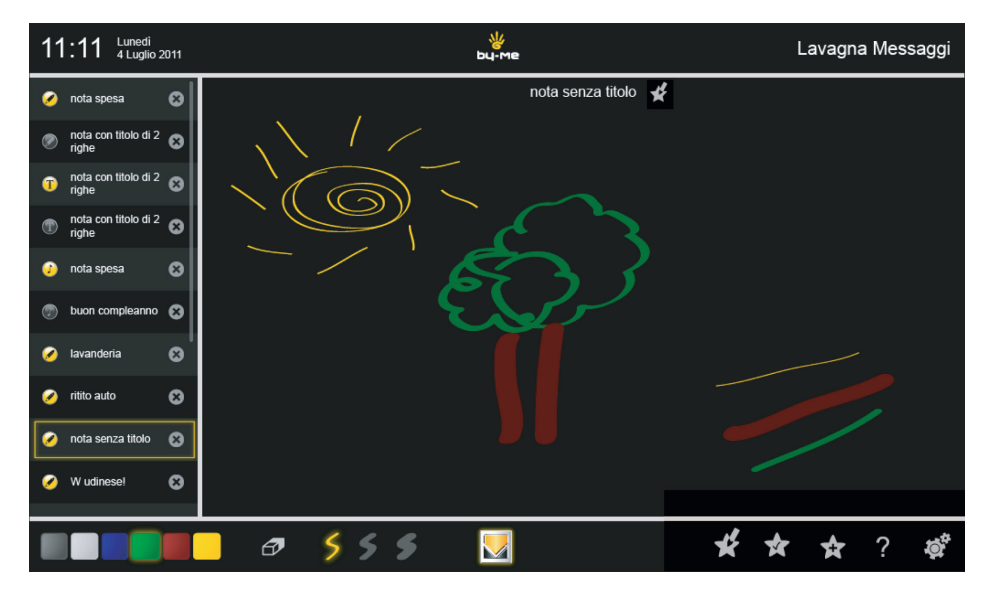

Μέσω των εικονιδίων

🛷 🌖 🗲 🗲 μπορείτε να επιλέξετε τον τύπο και το

πάχος της πινελιάς, το χρώμα και ενδεχομένως τη γόμα για να διαγράψετε αυτό που σχεδιάσατε.

Όταν επιλέξετε την πινελιά και το χρώμα, μπορείτε να σχεδιάσετε το σχέδιο στην οθόνη με το δάκτυλο του χεριού σας.

Εάν πατήσετε το εικονίδιο

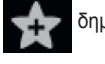

δημιουργείται μια νέα σημείωση.

Εάν πατήσετε το εικονίδιο

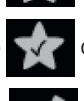

αποθηκεύεται η σημείωση.

Εάν πατήσετε το εικονίδιο

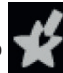

μπορείτε να διαχειριστείτε τις σημειώσεις που εμφανίζονται στη λίστα στα

αριστερά (μετακίνηση, διαγραφή και τροποποίηση).

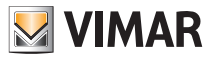

## Foto/Video (Φωτογραφίες/Βίντεο)

### 9. FOTO/VIDEO (Φωτογραφίες/Βίντεο).

Το μενού αυτό παρέχει τη δυνατότητα φόρτωσης και εμφάνισης στη βιντεο-οθόνη αφής πολυμέσων εικόνων και βίντεο.

Από το κύριο μενού, πατήστε το εικονίδιο (Φωτογραφίες/Βίντεο).

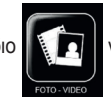

για να αποκτήσετε πρόσβαση στην εφαρμογή Foto/Video

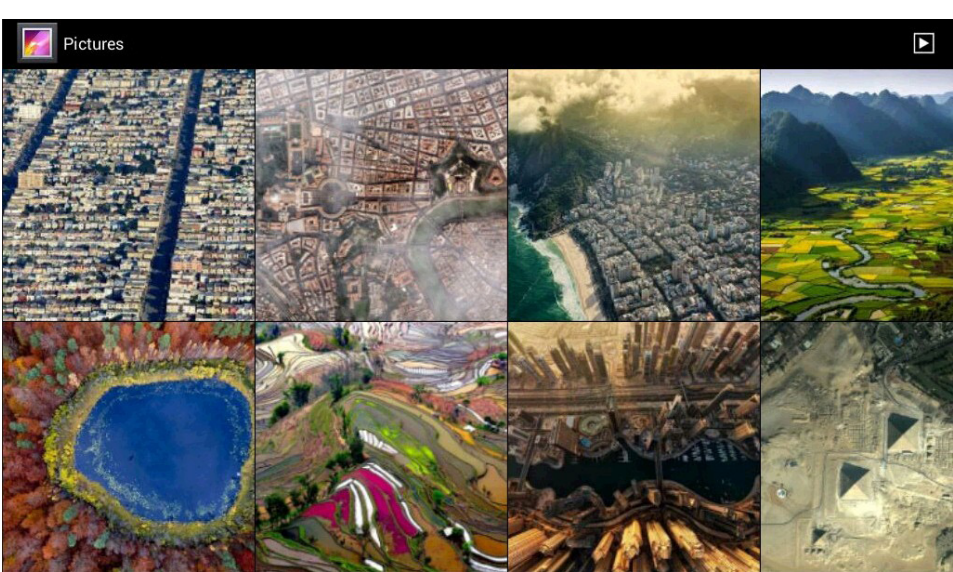

**ΣΗΜ.** Οι εικόνες που εμφανίζονται παραπάνω είναι απλώς ενδεικτικές, καθώς εξαρτώνται από το περιεχόμενο που έχει φορτωθεί από το χρήστη στην κάρτα SD ή/και στο στυλό USB.

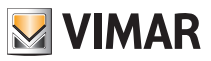

### Web Radio

#### 10. WEB RADIO.

Το μενού αυτό παρέχει τη δυνατότητα αναζήτησης, επιλογής και αποθήκευσης στη βιντεο-οθόνη αφής πολυμέσων του επιθυμητού ραδιοφωνικού σταθμού (web radio παγκοσμίως).

Κατά την εκκίνηση της εφαρμογής, θα εμφανιστούν οι διάφορες κατηγορίες των ραδιοφωνικών σταθμών που υπάρχουν στο δίκτυο. Για να αναζητήσετε έναν συγκεκριμένο σταθμό, χρησιμοποιήστε το εικονίδιο «Cerca» (Αναζήτηση).

Όταν εντοπιστεί ο επιθυμητός ραδιοφωνικός σταθμός, αρκεί να τον πατήσετε για να ξεκινήσει η αναπαραγωγή. Για να προσθέσετε το ραδιοφωνικό σταθμό στους αγαπημένους σας σταθμούς, πατήστε το εικονίδιο καρδιάς (βλ. σελ. 37).

Από το κύριο μενού, πατήστε το εικονίδιο

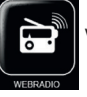

για να αποκτήσετε πρόσβαση στο μενού Web Radio.

| tun      | ein            | ٩     |
|----------|----------------|-------|
|          | Miel Preferiti | Cerca |
| $\odot$  | Radio Locale   | »     |
| ♪        | Musica         | »     |
|          | Parlare        | »     |
| <b>P</b> | Sport          | »     |
|          | Per località   | »     |
| -        | Per lingua     | »     |
| 2        | Podcast        | »     |

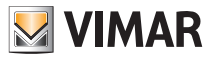

### Web Radio

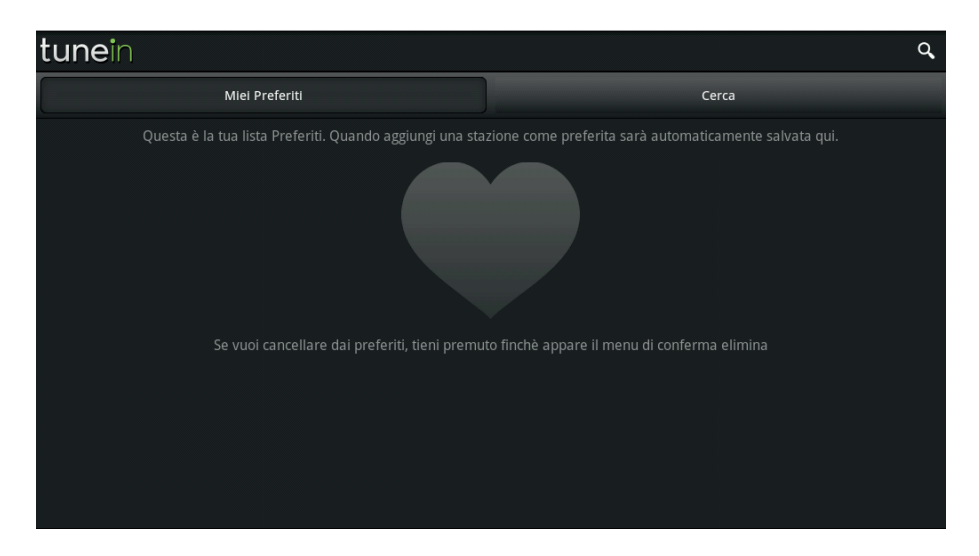

| tun                                      | ein                                                                       | ۹     |
|------------------------------------------|---------------------------------------------------------------------------|-------|
|                                          | Miei Preferiti                                                            | Cerca |
| a an an an an an an an an an an an an an | Antenna Radio Esse 93.2 (Top 40-Pop)<br>We Are Radiol A Siena Dal 1976    |       |
|                                          | Antenna Toscana 1 92.6 (Italiano)<br>Italiano                             |       |
| 000000000.4 <b>//</b>                    | Contro Radio 93.6 (Parlare italiano)                                      |       |
|                                          | Gamma Radio 97.1 (Hit classiche)<br>Mattina Gamma                         |       |
|                                          | Lady Radio 90.8 (Italiano)<br>La Radio Viola - Accendi il tuo quotidiano! |       |
| <u>cattomelo</u>                         | Latte Miele FM 91.40 (Italiano)<br>La Radio & Fermmina                    |       |
| <b>(10)</b> m20.it                       | M2O Radio 90.25 (Elettronica Dance)<br>Mena Meno                          | ►     |

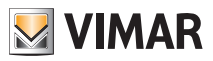

# Musica (Μουσική)

### 11. MUSICA (Μουσική).

Το μενού αυτό παρέχει τη δυνατότητα φόρτωσης και ακρόασης αρχείων ήχου στη βιντεο-οθόνη αφής πολυμέσων.

Από το κύριο μενού, πατήστε το εικονίδιο

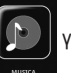

για να αποκτήσετε πρόσβαση στο μενού Musica (Μουσική).

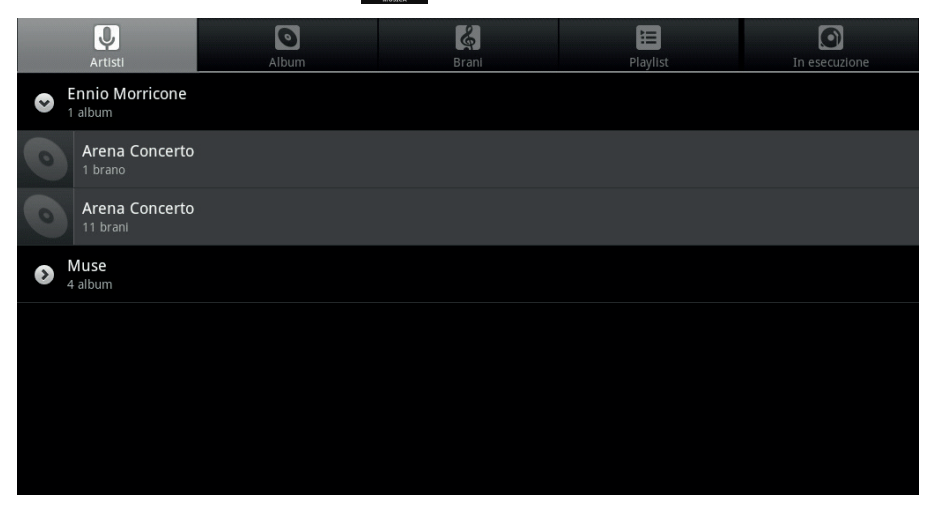

|   | Ų.                                | 0           | <b>3</b> |          |               |
|---|-----------------------------------|-------------|----------|----------|---------------|
|   | Artisti                           | Album       | Brani    | Playlist | In esecuzione |
| 0 | Absolution<br>Muse                |             |          |          |               |
| 0 | Arena Concerto<br>Ennio Morricone |             |          |          |               |
| 0 | Arena Concerto<br>Ennio Morricone |             |          |          |               |
| 0 | Black Holes And<br>Muse           | Revelations |          |          |               |
| 0 | Origin of Symme<br>Muse           | etry        |          |          |               |
| 0 | The Resistance                    |             |          |          |               |
|   |                                   |             |          |          |               |

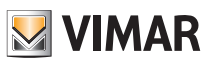

# Musica (Μουσική)

| Artisti                                     | Album | Brani | Playlist | <b>I</b> n esecuzione |
|---------------------------------------------|-------|-------|----------|-----------------------|
| Apocalypse Please                           |       |       |          | 4:13                  |
| Assassin<br>Muse                            |       |       |          | 3:31                  |
| Blackout<br>Muse                            |       |       |          | 4:22                  |
| <b>Bliss</b><br>Muse                        |       |       |          | 4:12                  |
| Butterflies and Hurrican                    | es    |       |          | 5:01                  |
| C'era una volta il west<br>Ennio Morricone  |       |       |          |                       |
| C'era una volta in Ameri<br>Ennio Morricone | ca    |       |          |                       |
| Cinema Paradiso                             |       |       |          |                       |

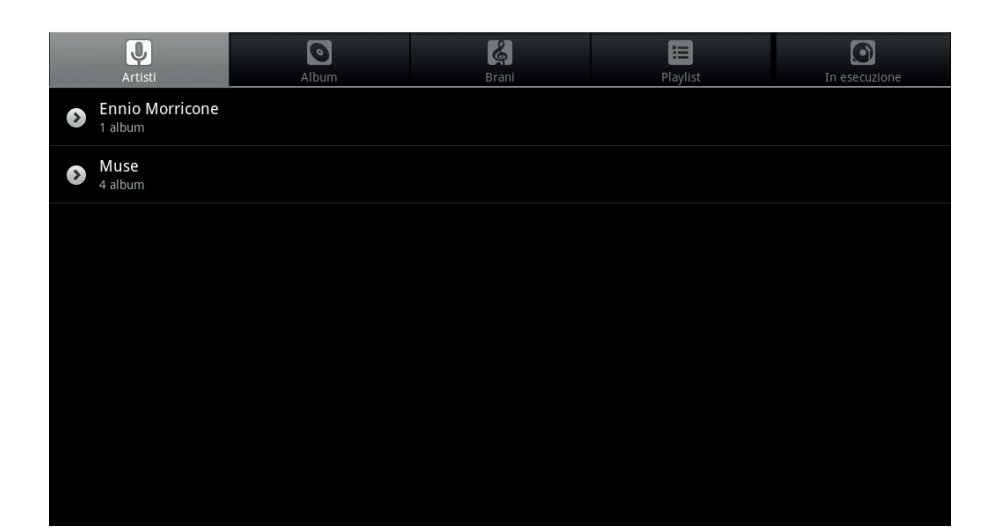

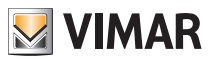

# Meteo (Καιρός)

### 12. ΜΕΤΕΟ (Καιρός).

Το μενού αυτό παρέχει τη δυνατότητα εμφάνισης της ιστοσελίδας μετεωρολογικών προβλέψεων για όλες τις πόλεις του κόσμου. Συγκεκριμένα, η ιστοσελίδα περιλαμβάνει τα εξής:

- Τρέχουσα κατάσταση με ενημέρωση κάθε 3 ώρες
- Καιρικές προβλέψεις για τις 10 επόμενες ημέρες
- Προβλέψεις με ενημέρωση κάθε 3 ώρες για καθεμία από αυτές τις 10 ημέρες

Από το κύριο μενού, πατήστε το εικονίδιο

για να αποκτήσετε πρόσβαση στο μενού Meteo (Καιρός).

 Εάν πατήσετε το εικονίδιο της επιθυμητής πόλης, εμφανίζονται οι σχετικές μετεωρολογικές προβλέψεις (τρέχουσα ημέρα, επόμενες 10 ημέρες και λεπτομέρειες).

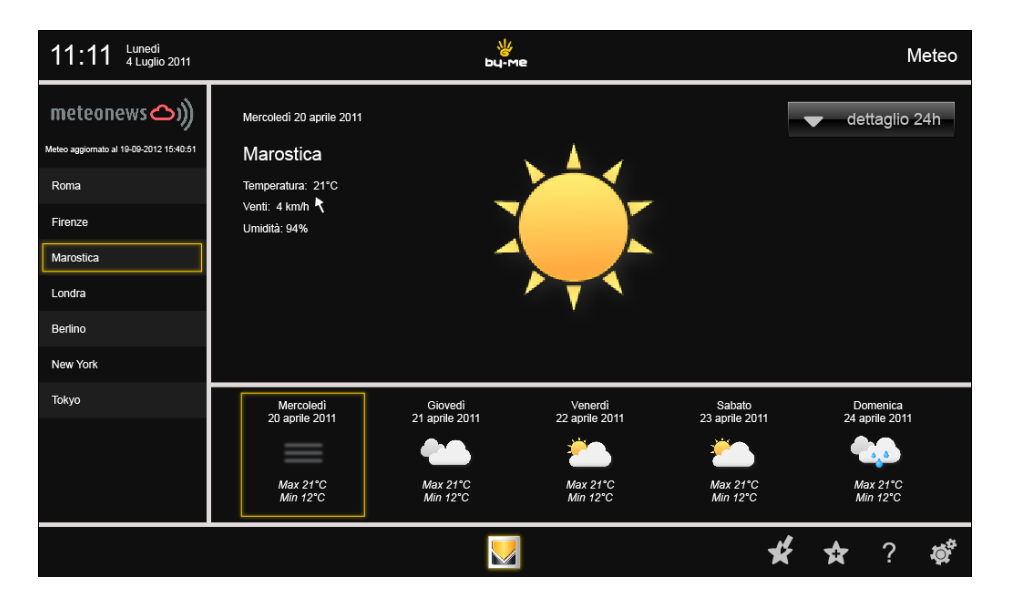

Εάν πατήσετε το εικονίδιο που αφορά την επιθυμητή ημέρα (για παράδειγμα, ματήσετε), εμφανίζονται οι αντίστοιχες προβλέψεις (καιρός, θερμοκρασίες, ταχύτητα ανέμων, ποσοστό υγρασίας κατή.

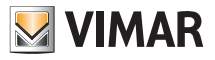

# Meteo (Καιρός)

| 11:11 Lunedi<br>4 Luglio 2011                                                                             | ¥<br>ьц.м                                                                                                    |                                                   | М                                                     | eteo                                               |          |
|----------------------------------------------------------------------------------------------------|----------------------------------------------------------------------------------------------------|---------------------------------------------------|-------------------------------------------------------|----------------------------------------------------|----------|
| Meteo aggiornato al 18-08-2012 18-05-31<br>Roma<br>Firenze<br>Marcostica<br>Londra<br>Berlino<br>New York | Previsione Venerdi 22 aprile 2011<br><b>Marostica</b><br>Temperatura: Max 21°C Min 11°C<br>Venti: 10 Km/h k<br>Umidità: 60%<br>Precipitazioni: 0/0mm<br>Sole: 85%<br>UV: 5 |                                                   |                                                       | ✓ dettaglio 2                                      | 4h       |
| Токуо                                                                                                    | Mercoledi<br>20 aprile 2011<br>21 aprile 2011<br>Max 21°C<br>Min 12°C<br>Min 12°C                                                                                          | Venerdi<br>22 aprile 2011<br>Max 21°C<br>Min 12°C | Sabato<br>23 aprile 2011<br>Č<br>Max 21°C<br>Min 12°C | Domenica<br>24 aprile 2011<br>Max 21*C<br>Min 12*C |          |
|                                                                                                    |                                                                                                    |                                                   | *                                                     | <b>*</b> ?                                         | <b>O</b> |

• Εάν πατήσετε το εικονίδιο dettaglio 24h εμφανίζονται οι μετεωρολογικές προβλέψεις της επιλεγμένης ημέρας ανά διαστήματα 3 ωρών.

| 11:11 Lunedi<br>4 Luglio 2011           | bu-me Meteo                |                |                         |                |                       |                |                    |            |                   |              |
|-----------------------------------------|----------------------------|----------------|-------------------------|----------------|-----------------------|----------------|--------------------|------------|-------------------|--------------|
| meteonews 🛆 )))                         | Mercoledì 20 apri          | le 2011        |                         |                |                       |                |                    |            | detta             | glio 24h     |
| Meteo aggiornato al 19-09-2012 15:40:51 |                            | 00:00          | 3:00                    | 6:00           | 9:00                  | 12:00          | 15:00              | 18:00      | 21:00             | 24:00        |
| Roma                                    | Meteo                      | •              |                         | <u>ک</u>       | <u>ک</u>              | *              | <u>*</u>           | <u>*</u>   |                   |              |
| Firenze                                 | Temperatura                | 22 °C          | 22 °C                   | 22 °C          | 22 °C                 | 22 °C          | 22 °C              | 22 °C      | 22 °C             | 22 °C        |
| Marostica                               | Vento                      | 15 Km/h 🥄      | 15 Km/h 🥄               | 15 Km/h 🥄      | 15 Km/h 🥄             | 15 Km/h 🥄      | 15 Km/h 🥄          | 15 Km/h 🥈  | 15 Km/h 🥄         | 15 Km/h 🥄    |
| Londra                                  | Sole<br>UV                 | 15 %<br>UV - 5 | 15 %<br>UV - 5          | 15 %<br>uv - 5 | 15 %<br>uv - 5        | 15 %<br>UV - 5 | 15 %<br>UV - 5     | 15 %       | 15 %<br>uv - 5    | 15 %         |
| Berlino                                 | Umidità                    | 40 %           | 40 %                    | 40 %           | 40 %                  | 40 %           | 40 %               | 40 %       | 40 %              | 40 %         |
| New York                                | Precipitazioni             | 10 - 15 mm     | 10 - 15 mm              | 10 - 15 mm     | 10 - 15 mm            | 10 - 15 mm     | 10 - 15 mm         | 10 - 15 mm | 10 - 15 mm        | 10 - 15 mm   |
| Токуо                                   | Mercoledì<br>20 aprile 201 | 11             | Giovedì<br>21 aprile 20 | 11             | Venerd<br>22 aprile 2 | i<br>D11       | Sabat<br>23 aprile | D<br>2011  | Dome<br>24 aprile | nica<br>2011 |
|                                         |                            |                |                         |                | 21 april 0 1          |                | ž                  |            |                   |              |
|                                         | Max 21°C<br>Min 12°C       |                | Max 21°C<br>Min 12°C    |                | Max 21°<br>Min 12°    | 0              | Max 21<br>Min 12   | °C<br>°C   | Max 2<br>Min 1:   | 1°C<br>2°C   |
|                                         |                            |                |                         |                |                       |                |                    | ¥          | \$                | ? 🐞          |

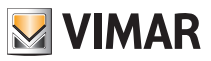

## Meteo (Καιρός)

Εάν πατήσετε το εικονίδιο μπορείτε να διαχειριστείτε τα αγαπημένα σας (μετακίνηση ή διαγραφή).

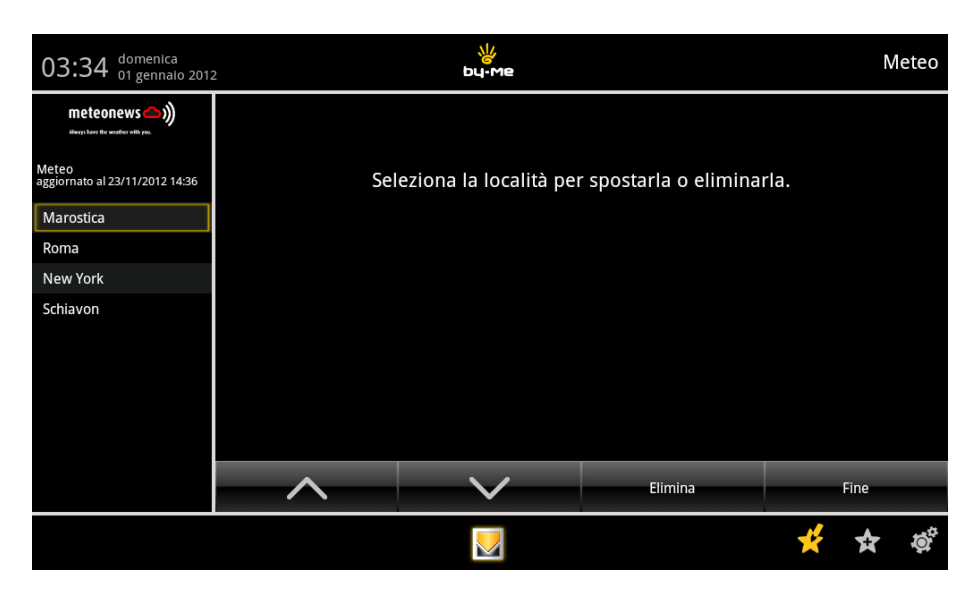

Εάν πατήσετε το εικονίδιο προστίθεται μια νέα τοποθεσία στη λίστα αγαπημένων που εμφανίζεται στα αριστερά.

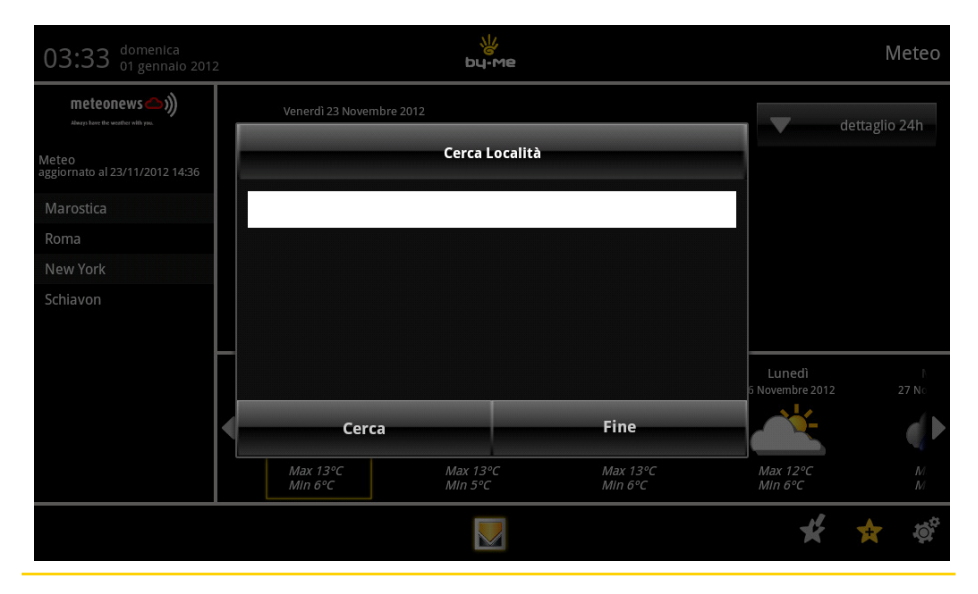

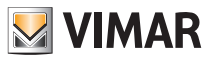

### **Feed Reader**

#### 13. FEED READER.

To Feed Reader παρέχει τη δυνατότητα συγκέντρωσης ενημερώσεων web (τύπου ενημερωτικού δελτίου), όπως τίτλους ειδήσεων, blog και podcast, στις οποίες είστε εγγεγραμμένοι ή συνδρομητές, για πιο εύκολη ανάγνωση.

To Feed Reader μειώνει το χρόνο και τις απαιτούμενες ενέργειες για την τακτική παρακολούθηση των ενημερώσεων μιας ιστοσελίδας και παρέχει τη δυνατότητα δημιουργίας ενός μόνο χώρου ενημέρωσης (στην ουσία ενός «ατομικού ενημερωτικού δελτίου»).

Μετά την εγγραφή σε ένα Feed, ένα πρόγραμμα aggregator (συναθροιστής) εκτελεί ελέγχους για νέο περιεχόμενο στα διαστήματα που καθορίστηκαν από το χρήστη και συγκεντρώνει τις ενημερώσεις.

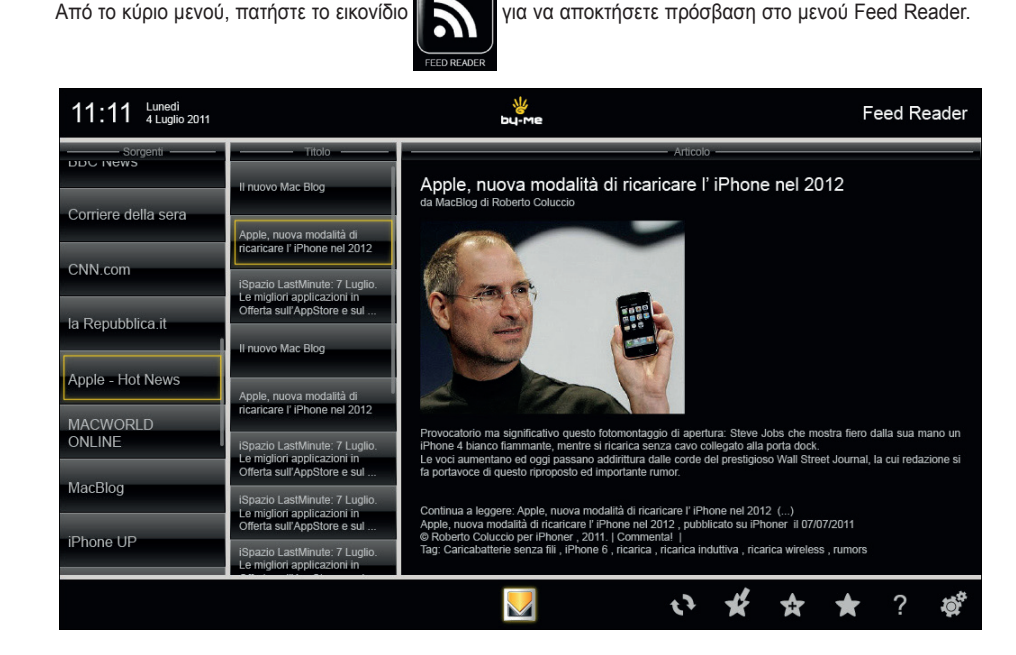

- Εάν πατήσετε το εικονίδιο 📢 πραγματοποιείται ενημέρωση του Feed.
- Εάν πατήσετε το εικονίδιο ★ εμφανίζεται η λίστα των Feed.
- Εάν πατήσετε το εικονίδιο μπορείτε να διαχειριστείτε τα Feed της λίστας (μετακίνηση, διαγραφή και τροποποίηση του τίτλου URL του Feed).
- Εάν πατήσετε το εικονίδιο 🙀 προστίθεται ένα νέο Feed στη λίστα που εμφανίζεται στα αριστερά.

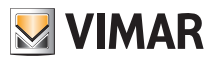

### **Feed Reader**

| 11:11 Lunedì<br>4 Luglio 2011 | bu-me                                                                                                    | Feed Reader          |
|-------------------------------|----------------------------------------------------------------------------------------------------|----------------------|
| Sorgenti<br>אפאר סעם אפאר     | Aggiungi una nuova sorgente oppure selezionala per modificarla                                                                                                    |                      |
| Corriere della sera           | da Macillog di Roberto Colecco.<br>Accus, marca mecanica                                                                                                    |                      |
| CNN.com                       | Titolo: HDblog                                                                                                    |                      |
| la Repubblica.it              | URL: http://feeds.feedburner.com/Hardware-Hdblog                                                                                                    |                      |
| Apple - Hot News              |                                                                                                    |                      |
| MACWORLD<br>ONLINE            | Inconcurs F. Phone nel 2012<br>Provocatorni ma ulgonficativo questo fotornurazgijo di apentura. Steve, Iolai che inustra fe<br>Soarta Lacitterede: il Logio. Privone 4 bance namitaria e incanca tenza cue collegate ata torta doct.                                                                                                    | en dalla sua mano un |
| MacBlog                       | Aggiungi Fine                                                                                                    | _                    |
| iPhone UP                     | Affert auf Koston a w     Affer Vibor holizit (Encince Fenore NE2012) publication of Phone 107/2013     Belando Colocar per Phone 2011   Commentel       Teglication Colocar per Phone 2011   Commentel       Teglication Colocar per Phone 2011   Commentel       Teglication Colocar per Phone 2011   Colocar per Phone 2011   Colocar per Phone 20 | 053                  |
|                               | S 😒 😒 🖈 🖈                                                                                                    | ? <b>‡</b> ‡*        |

| 11:11 Lunedi<br>4 Luglio 2011 |          | Feed Reader           |                       |                      |       |
|-------------------------------|----------|-----------------------|-----------------------|----------------------|-------|
| Sorgenti                      | Aggi     | seleziona la sorgen   | te per spostala, modi | ficarla o eliminarla |       |
| Corriere della sera           |          |                       |                       |                      |       |
| CNN.com                       | Titolo : | HDblog                |                       |                      |       |
| la Repubblica.it              | URL :    | http://feeds.feedburr | ner.com/Hardware-Ho   | dblog                |       |
| Apple - Hot News              |          |                       |                       |                      |       |
| MACWORLD<br>ONLINE            |          |                       |                       |                      |       |
| MacBlog                       | ~        | $\sim$                | Elimina               | Salva modifiche      | Fine  |
| iPhone UP                     |          |                       |                       |                      |       |
|                               |          |                       | 1                     | છે. 🎋 🛠              | ★ ? 👹 |

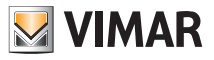

# Calcolatrice (Αριθμομηχανή)

### 14. CALCOLATRICE (Αριθμομηχανή).

Από το κύριο μενού, εάν πατήσετε το εικονίδιο συμβατικού αριθμητικού ή επιστημονικού τύπου.

εμφανίζεται η αριθμομηχανή που μπορεί να είναι

| • | 123+456 |   |   |   |   |  |  |
|---|---------|---|---|---|---|--|--|
| 7 | 8       | 9 | ( | ) | × |  |  |
| 4 | 5       | 6 | • | ÷ | _ |  |  |
| 1 | 2       | 3 | 0 | = | + |  |  |

| •   | 123+456 |     |   |              |  |  |  |
|-----|---------|-----|---|--------------|--|--|--|
| sin | cos     | tan | π | !            |  |  |  |
| In  | log     | E   | Λ | $\checkmark$ |  |  |  |

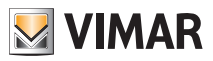

# Calendario (Ημερολόγιο)

### 15. CALENDARIO (Ημερολόγιο).

Το μενού αυτό παρέχει τη δυνατότητα εμφάνισης του τρέχοντος ημερολογίου με ρύθμιση διαφόρων λειτουργιών εμφάνισης (μηνιαία, εβδομαδιαία κλπ.)

Από το κύριο μενού, πατήστε το εικονίδιο (Ημερολόγιο).

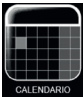

για να αποκτήσετε πρόσβαση στο μενού Calendario

| 322         | Settimana |        |        |        |        |             |        |             |    |    | 1   | 1 00 | GI | "■_+ |
|-------------|-----------|--------|--------|--------|--------|-------------|--------|-------------|----|----|-----|------|----|------|
| giugno 2014 |           |        |        |        |        | ciucno 2014 |        |             |    |    |     |      |    |      |
|             | LUN 9     | mar 10 | MER 11 | GIO 12 | ven 13 | sab 14      | DOM 15 | L           | М  | M  | G G | V    | S  | D    |
| 09          |           |        |        |        |        |             |        | 26          | 27 | 28 | 29  | 30   | 31 | 1    |
|             |           |        |        |        |        |             |        | 2           | 3  | 4  | 5   | 6    | 7  | 8    |
| 10          |           |        |        |        |        |             |        | 9           | 10 | 11 | 12  | 13   | 14 | 15   |
|             |           | -      |        |        |        |             |        | 16          | 17 | 18 | 19  | 20   | 21 | 22   |
| 11          |           |        |        |        |        |             |        | 23          | 24 | 25 | 26  | 27   | 28 | 29   |
|             |           |        |        |        |        |             |        | 30          | 1  | 2  | 3   | 4    | 5  | 6    |
| 12          |           |        |        |        |        |             |        |             |    |    |     |      |    |      |
|             |           |        |        |        |        |             |        | avvenimento |    |    |     |      |    |      |
| 13          |           |        |        |        |        |             |        |             |    |    |     |      |    |      |
| 10          |           |        |        |        |        |             |        |             |    |    |     |      |    |      |
| 14          |           |        |        |        |        |             |        |             |    |    |     |      |    |      |
| 14          |           |        |        |        |        |             |        |             |    |    |     |      |    |      |
|             |           |        |        |        |        |             |        |             |    |    |     |      |    |      |

Πατήστε την επιθυμητή ημέρα για να εμφανίσετε/τροποποιήσετε/προσθέσετε τυχόν σημειώσεις, υπενθυμίσεις κλπ. σε διάστημα 24 ωρών.

#### 16. ΚΑΘΑΡΙΣΜΟΣ ΤΗΣ ΒΙΝΤΕΟ-ΟΘΟΝΗΣ ΑΦΗΣ ΠΟΛΥΜΕΣΩΝ.

Καθαρίζετε τακτικά τη βιντεο-οθόνη αφής πολυμέσων με ένα μαλακό, στεγνό πανί. Μη χρησιμοποιείτε διαλύτες και απορρυπαντικά.

### 17. ΣΥΜΜΟΡΦΩΣΗ ΜΕ ΤΑ ΠΡΟΤΥΠΑ.

Οδηγία ΒΤ Οδηγία ΕΜC Πρότυπα ΕΝ 60950-1, ΕΝ 61000-6-1, ΕΝ 61000-6-3.

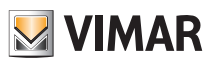

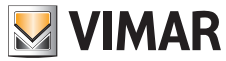

Viale Vicenza, 14 - 36063 Marostica VI - Italy Tel. +39 0424 488 600 - Fax (Italia) +39 0424 488 188 Fax (Export) +39 0424 488 709 www.vimar.com